# CanWorks<sup>®</sup> Operator Interface Tracking PLUS

User Guide Part 334 696A

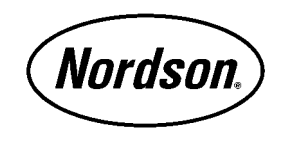

NORDSON CORPORATION • AMHERST, OHIO • USA

Nordson Corporation welcomes requests for information, comments and inquiries about its products. General information about Nordson can be found on the Internet using the following address: http://www.nordson.com.

Address all correspondence to:

Nordson Corporation Attn: Customer Service 555 Jackson Street Amherst, OH 44001

#### Notice

This is a Nordson Corporation publication which is protected by copyright. Original copyright date 2000. No part of this document may be photocopied, reproduced, or translated to another language without the prior written consent of Nordson Corporation. The information contained in this publication is subject to change without notice.

#### Trademarks

Blue Box, Can Works, Century, CleanSleeve, CleanSpray, Control Coat, Cross-Cut, Easy Coat, Econo-Coat, Excel 2000, Flow Sentry, FoamMix, Horizon, Hot Shot, Isocoil, Isocore, Iso-Flo, MEG, Nordson, the Nordson logo, Package of Values, PowderGrid, Pro-Flo, PRX, RBX, Ready Coat, Rhino, SCF, Select Coat, Select Cure, Shur-Lok, Smart-Coat, System Sentry, Tribomatic, Versa-Coat, Versa-Screen, and Versa-Spray are registered trademarks of Nordson Corporation.

Accu-Jet, Auto-Flo, CanNeck, Clean Coat, CPX, EasyClean, Ink-Dot, Kinetix, OptiMix, PowderGrid, Pulse-Spray, Sure Coat, Swirlcoat and Walcom are trademarks of Nordson Corporation.

> Windows is a registered trademark of Microsoft Corporation. Echelon is a registered trademark of Echelon Corporation.

i

# **Table of Contents**

| 1. | Introduction                            | 1 |
|----|-----------------------------------------|---|
| 2. | Installation                            | 1 |
|    | SLTA-10 Adapter Installation            | 1 |
|    | Dipswitch Settings                      | 1 |
|    | Adapter Connections                     | 2 |
|    | Software Installation and Configuration | 3 |
|    | Software Installation                   | 3 |
|    | SLTALink Manager Configuration          | 3 |
|    | OI Configuration                        | 4 |
|    | Enabling Autoplay                       | 5 |
| 3. | Manual Startup                          | 5 |
| 4. | Using Help                              | 5 |
| 5. | OI Components                           | 6 |
|    | Menu Bar                                | 6 |
|    | Group Functions Button Bar              | 7 |
|    | Group Tabs                              | 7 |
|    | Faceplates                              | 7 |
|    | Group Windows                           | 7 |
|    | Taskbar                                 | 7 |
| 6. | Security Administration                 | 8 |
|    | Security Levels                         | 8 |
|    | Initial Log On                          | 8 |
|    | Default User Name and Password          | 9 |
|    | Logging On as the Default User          | 9 |
|    | Normal Log On                           | 0 |
|    | Adding a User 1                         | 0 |
|    | Deleting a User 1                       | 1 |

|   |    | Modifying User Security                                                                                                    | 11                                                                               |
|---|----|----------------------------------------------------------------------------------------------------|----------------------------------------------------------------------------------|
|   |    | Changing Security Levels                                                                                                    | 11                                                                               |
|   |    | Changing Passwords                                                                                                    | 12                                                                               |
|   |    | Saving and Restoring User Profiles                                                                                                    | 12                                                                               |
|   |    | Accessing the Security Administration Form                                                                                                    | 12                                                                               |
|   |    | Saving the User Profile                                                                                                    | 12                                                                               |
|   |    | Restoring the User Profile                                                                                                    | 13                                                                               |
|   |    | Viewing the Log File                                                                                                    | 14                                                                               |
|   |    | Exporting the Log File                                                                                                    | 14                                                                               |
|   |    | Clearing the Log File                                                                                                    | 15                                                                               |
|   |    | Logging Off                                                                                                    | 15                                                                               |
|   |    | Exiting the OI                                                                                                    | 15                                                                               |
|   | 7. | Setup Procedure Overview                                                                                                    | 16                                                                               |
|   | 8. | OI Setup Procedures                                                                                                    | 18                                                                               |
|   |    | Creating the Main Screen Title                                                                                                    | 18                                                                               |
|   |    | 0                                                                                                    |                                                                                  |
|   |    | Setting the Time and Date Formats                                                                                                    | 19                                                                               |
|   |    | Setting the Time and Date Formats         Setting the Calibration Timeout Period                                                                                                    | 19<br>19                                                                         |
|   |    | Setting the Time and Date Formats         Setting the Calibration Timeout Period         Setting the Fault Indicator Popup Status                                                                                                    | 19<br>19<br>20                                                                   |
|   |    | Setting the Time and Date Formats         Setting the Calibration Timeout Period         Setting the Fault Indicator Popup Status         Network Configuration                                                                                                    | 19<br>19<br>20<br>20                                                             |
|   | 9. | Setting the Time and Date Formats         Setting the Calibration Timeout Period         Setting the Fault Indicator Popup Status         Network Configuration         Data Logging Setup                                                                                                    | 19<br>19<br>20<br>20<br>21                                                       |
|   | 9. | Setting the Time and Date Formats         Setting the Calibration Timeout Period         Setting the Fault Indicator Popup Status         Network Configuration         Data Logging Setup         Clock Synchronization                                                                                                    | 19<br>19<br>20<br>20<br>21<br>21                                                 |
|   | 9. | Setting the Time and Date Formats         Setting the Calibration Timeout Period         Setting the Calibration Timeout Period         Setting the Fault Indicator Popup Status         Network Configuration         Data Logging Setup         Data Log File Names                                                                                                    | 19<br>19<br>20<br>20<br>21<br>21<br>22                                           |
|   | 9. | Setting the Time and Date Formats         Setting the Calibration Timeout Period         Setting the Fault Indicator Popup Status         Network Configuration         Data Logging Setup         Data Log File Names         Data Log File Contents                                                                                                    | 19<br>19<br>20<br>20<br>21<br>21<br>22<br>22                                     |
| 6 | 9. | Setting the Time and Date Formats         Setting the Calibration Timeout Period         Setting the Fault Indicator Popup Status         Network Configuration         Data Logging Setup         Clock Synchronization         Data Log File Names         Data Log File Contents         Enabling Data Logging                                                                                                    | 19<br>20<br>20<br>21<br>21<br>22<br>22<br>23                                     |
| 6 | 9. | Setting the Time and Date Formats         Setting the Calibration Timeout Period         Setting the Fault Indicator Popup Status         Network Configuration         Data Logging Setup         Clock Synchronization         Data Log File Names         Data Log File Contents         Enabling Data Logging Rate                                                                                                    | 19<br>20<br>20<br>21<br>21<br>22<br>22<br>23<br>23                               |
| 6 | 9. | Setting the Time and Date Formats         Setting the Calibration Timeout Period         Setting the Fault Indicator Popup Status         Network Configuration         Data Logging Setup         Clock Synchronization         Data Log File Names         Data Log File Contents         Enabling Data Logging Rate         Enabling Auto Export                                                                                 | 19<br>20<br>20<br>21<br>21<br>22<br>22<br>23<br>23                               |
| 0 | 9. | Setting the Time and Date Formats         Setting the Calibration Timeout Period         Setting the Fault Indicator Popup Status         Network Configuration         Data Logging Setup         Clock Synchronization         Data Log File Names         Data Log File Contents         Enabling Data Logging Rate         Enabling Auto Export         Setting a Destination for Exported Data                                 | 19<br>20<br>20<br>21<br>21<br>21<br>22<br>22<br>23<br>23<br>23<br>24             |
| 0 | 9. | Setting the Time and Date Formats         Setting the Calibration Timeout Period         Setting the Fault Indicator Popup Status         Network Configuration         Data Logging Setup         Clock Synchronization         Data Log File Names         Data Log File Contents         Enabling Data Logging Rate         Enabling Auto Export         Setting a Destination for Exported Data         Manually Exporting Data | 19<br>20<br>20<br>21<br>21<br>21<br>22<br>22<br>23<br>23<br>23<br>24<br>25       |
| 0 | 9. | Setting the Time and Date Formats         Setting the Calibration Timeout Period         Setting the Fault Indicator Popup Status         Network Configuration         Data Logging Setup         Clock Synchronization         Data Log File Names         Data Log File Contents         Enabling Data Logging Rate         Enabling Auto Export         Setting a Destination for Exported Data         Manually Exporting Data | 19<br>20<br>20<br>21<br>21<br>21<br>22<br>22<br>23<br>23<br>23<br>24<br>25<br>26 |

| Spray Monitor Grouping            | 27 |
|-----------------------------------|----|
| Creating a Group                  | 28 |
| Adding a Module to a Group        | 28 |
| Deleting a Module from a Group    | 29 |
| Deleting a Group                  | 30 |
| Renaming a Group                  | 30 |
| Changing the Group Tab Order      | 30 |
| SM-1 Module Configuration         | 31 |
| Assigning Labels                  | 31 |
| SM-1 Chip Versions                | 32 |
| Setting Counter Status            | 32 |
| Setting Failsafe Status           | 33 |
| Setting Transducer Range          | 33 |
| Entering Nozzle and CO-Plate Data | 34 |
| SM-1 Module Calibration           | 34 |
| SM-1 Module Fault Setup           | 36 |
| Setting Fault Bands               | 36 |
| Setting Fault Status              | 37 |
| Setting Relay Status              | 38 |
| Setting Fault Reset               | 38 |
| Setting Gun Response Times        | 39 |
| 11. Operation                     | 41 |
| Startup                           | 41 |
| Faceplates                        | 41 |
| Label Bar                         | 42 |
| Counter                           | 42 |
| Fault Status Bar                  | 42 |
| Data Window                       | 42 |
| Options Button                    | 43 |
| Faceplate Positions               | 43 |
| Calibration History               | 43 |

| Counter History              | 44 |
|------------------------------|----|
| Counter Reset                | 45 |
| Graphs                       | 46 |
| Graph Setup                  | 46 |
| Viewing and Printing Graphs  | 47 |
| 12. Troubleshooting          | 49 |
| Hardware Tests               | 49 |
| Timer Diagnostics            | 50 |
| Faults                       | 50 |
| Fault History                | 51 |
| Fault Status                 | 51 |
| Viewing and Resetting Faults | 51 |
| Viewing Faults               | 52 |
| Resetting Faults             | 52 |
| Fault Help                   | 53 |
| Error Codes                  | 56 |
| 13. Specifications           | 57 |
| CanWorks System Requirements | 57 |
| Minimum PC Requirements      | 58 |

# **CanWorks Operator Interface Tracking PLUS**

| 1. Introduction              | The Nordson CanWorks Operator Interface Tracking PLUS software is a PC-based graphical user interface for CanWorks systems. It can support up to 24 SM-1 spray monitor modules and 6 UI-1 display modules on a single network. Use the Operator Interface (OI) to configure the SM-1 modules, set fault warning and alarm levels, monitor system operation, and collect data for statistical process control (SPC) and maintenance scheduling.                                                                             |
|------------------------------|----------------------------------------------------------------------------------------------------|
|                              | The OI only supports CanWorks systems using SM-1 spray monitors. At<br>least one UI-1display module must be present on the network in order for<br>the CanWorks system to operate properly, since UI-1 display modules<br>contain the system memory used to retain spray monitor configuration<br>and calibration settings, plus the clock used to time- and date-stamp<br>faults. When the system is powered up, the configuration and calibration<br>settings are downloaded to the spray monitors from the UI-1 memory. |
| 2. Installation              | This section covers installation of the Echelon SLTA-10 network adapter and drivers and the CanWorks OI software.                                                                                                    |
|                              | Because the OI must be configured to use the network adapter before<br>you can configure the SM-1 modules on the network, install the network<br>adapter and drivers first.                                                                                                    |
| SLTA-10 Adapter Installation | Remove the SLTA-10 adapter from its packaging. Included with the adapter is a serial cable.                                                                                                    |
|                              | Dipswitch Settings                                                                                                    |
|                              | There are 8 dipswitches on the adapter's switch block. Set the switches as follows:                                                                                                    |
|                              |                                                                                                    |

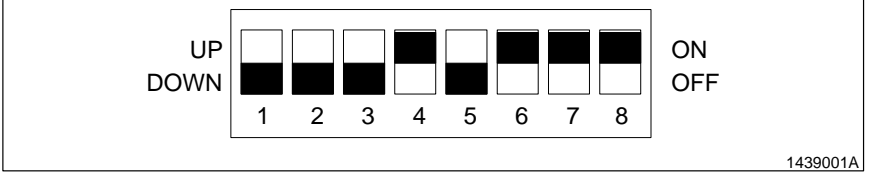

Fig. 1 Dipswitch Settings

## Dipswitch Settings (contd)

| Switch | Position |
|--------|----------|
| 1      | Off/Down |
| 2      | Off/Down |
| 3      | Off/Down |
| 4      | On/Up    |
| 5      | Off/Down |
| 6      | On/Up    |
| 7      | On/Up    |
| 8      | On/Up    |

# Adapter Connections

- 1. Plug one end of the included serial cable into the adapter's EIA-232 port and the other end into the PC's serial port (COM port). Make a note of which port you use.
- See Figure 2. Connect the network wiring to the adapter terminal block labeled NETWORK. Use twisted-pair shielded wire (Belden 8773 or equivalent). Refer to the *CanWorks Spray Monitor I* or *CanWorks Display Module* manuals for more information.

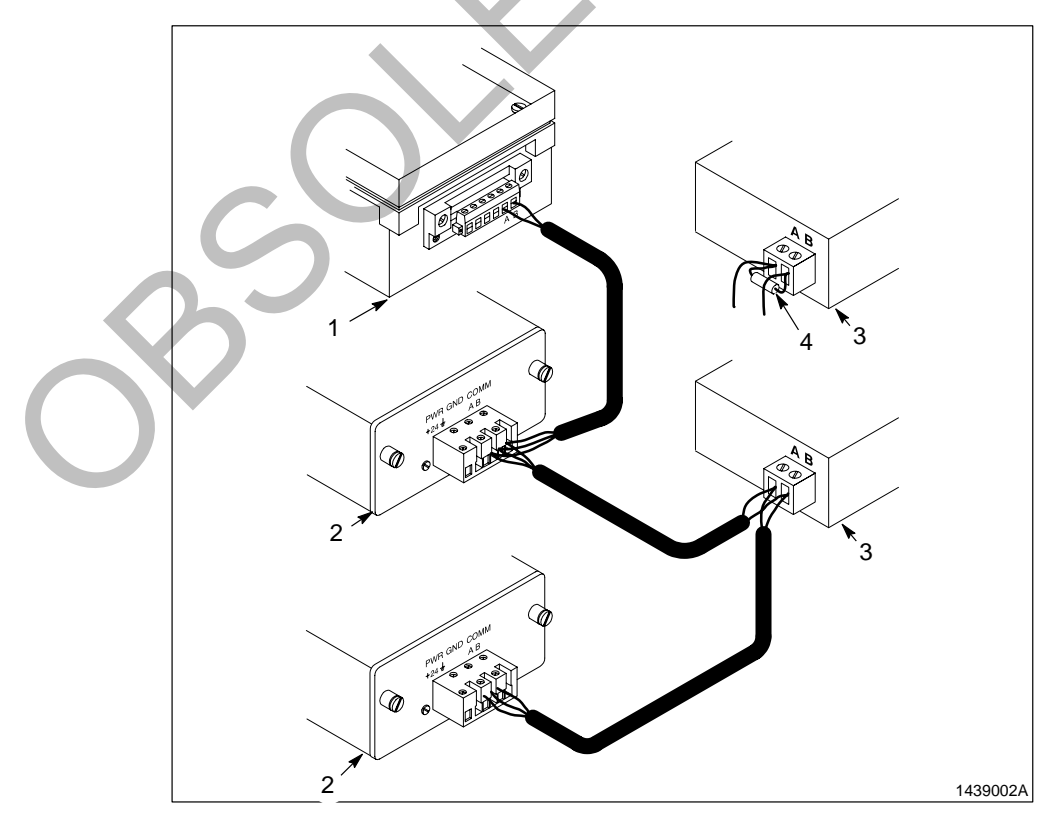

- Fig. 2 Network Connections
- 1. Display module
- 2. SM-1 modules

- 3. SLTA-10 network adapter
- 4. Resistor (use only if adapter is on end of network)

**NOTE:** The network must be terminated at each end. If you must connect the network adapter to one end of the network, install a 121 ohm, 1%,  $1/_8$  watt metal film resistor across the network adapter terminals as shown in Figure 2.

3. Connect power leads from the CanWorks system to the adapter's POWER terminal block. The terminals have no polarity. Voltage should be  $24 \pm 4$  Vdc.

# Software Installation and Configuration

Software installation and configuration consists of installing the network adapter drivers and SLTALink Manager; and the OI, then configuring the SLTALink Manager and OI. You do not have to have the network adapter connected to the CanWorks network to install the software.

## Software Installation

- Insert the CanWorks OI CD into your CD-ROM drive. After a few seconds pause, the installation menu should appear. If it does not, enable Autoplay in Windows, then re-insert the CD. Refer to *Enabling Autoplay* in this section for instructions.
- 2. Click on the **Install Drivers** button to install the SLTA-10 network adapter drivers and SLTALink Manager program.

At all prompts, click **Next** to accept and use the default settings. Answer **No** when the install program asks you if you want to install additional DOS and 16 bit drivers.

When the install program is finished, DO NOT let it reboot Windows. Instead, exit the install program and go on to the next step.

 Click on the Install OI button and follow the installation instructions. When the install program is finished, configure the SLTALink Manager.

# SLTALink Manager Configuration

Before starting the OI, you must configure the SLTALink Manager program and set up link associations.

- 1. Start the SLTALink Manager from your Start>Programs>Echelon SLTA-10 Network Adapter menu.
- 2. Click on Link>Select/Action.
- 3. From the Link Selection dialog box, select LOCAL SLTA-10. Click on the Edit button.

## SLTALink Manger Configuration (contd)

- 4. Click on the **Next** button and make sure the COM port you plugged the adapter serial cable into is selected, and that 115200 baud is selected. Click on the **Next** button.
- 5. Select LONSLTA.0 under Device Assignment.
- 6. Click on **Finish**, then click on **OK**.
- 7. Click on Devices>Link Associations.
- 8. Make sure **LONSLTA.0** is displayed in the **Device** field.
- 9. Click on the down arrow in the **Default Link** field and select **LOCAL SLTA-10**.
- 10. Click on **OK**.
- 11. Reboot your PC to activate the changes before running the OI. The Link Manager and OI will start when Windows starts, and an icon for the Link Manager should appear in the Windows taskbar, at the bottom of your desktop.

**OI Configuration** Before the OI can communicate with the SM-1 modules on the network, you must configure the network address and device name. The OI starts when Windows starts.

- Log onto the OI with supervisor-level access. Click on Help>Help Topics and select Initial Logon under Security Administration to learn how to do this.
  - Click on **Tools>Options**. Click on the **Display** tab.
- 3. Select an address for the OI that is not being used by another device on the CanWorks network. Use the up and down arrows in the field to change the address number.
- Click on the down arrow in the Device Name field and select SLTALON1 for the adapter device name. It should be the only name available.
- 5. Click on **OK** to save the settings.
- Click on File>Exit to exit the OI, then restart the OI from the icon on your desktop. You must restart the OI for the changes you made to take effect.

Follow these instructions to make CDs play automatically when you insert them in your CD drive.

- 1. Open the **Control Pane**l and double-click on the **System** icon. Click on the **Device Manager** tab.
- 2. Click on the plus sign next to **CDROM**, right-click on your CD drive, then click on **Properties**.
- 3. Click on the **Settings** tab.
- 4. Select the **Auto insert notification** check box. A check mark appears in the box when Autoplay is enabled.
- 5. Click on **OK**.

The network adapter driver and OI installation routines place shortcuts in Windows Startup so that the drivers and OI load automatically when the Windows starts. If you should remove the shortcuts from Startup, you will have to manually load the software before you can use the CanWorks OI.

Start the CanWorks system in the following order:

- 1. Turn on power to the CanWorks system.
- 2. Turn on the PC and allow Windows to start.

**NOTE:** You must always start the SLTALink Manager before you start the OI. If you start the OI first, it will not be able to communicate with the SM-1 modules.

- 3. Start the SLTALink Manager by clicking on the icon on your desktop.
- 4. Start the CanWorks OI by clicking on the icon on your desktop.

The CanWorks OI help system can be accessed by

- clicking on **Help>Help Topics**
- pressing the [F1] key
- clicking on the Fault Help button in the Fault History window

The **[F1]** key opens help on the topic most likely to apply to the currently open window or dialog box. The **Fault Help** button opens the help topic specific to the current fault.

### 3. Manual Startup

Enabling Autoplay

4. Using Help

# 5. OI Components

The OI's main screen consists of a

- menu bar, button bar, and group tabs at the top of the screen,
- a tab window,
- SM-1 module faceplates,
- and a taskbar at the bottom.

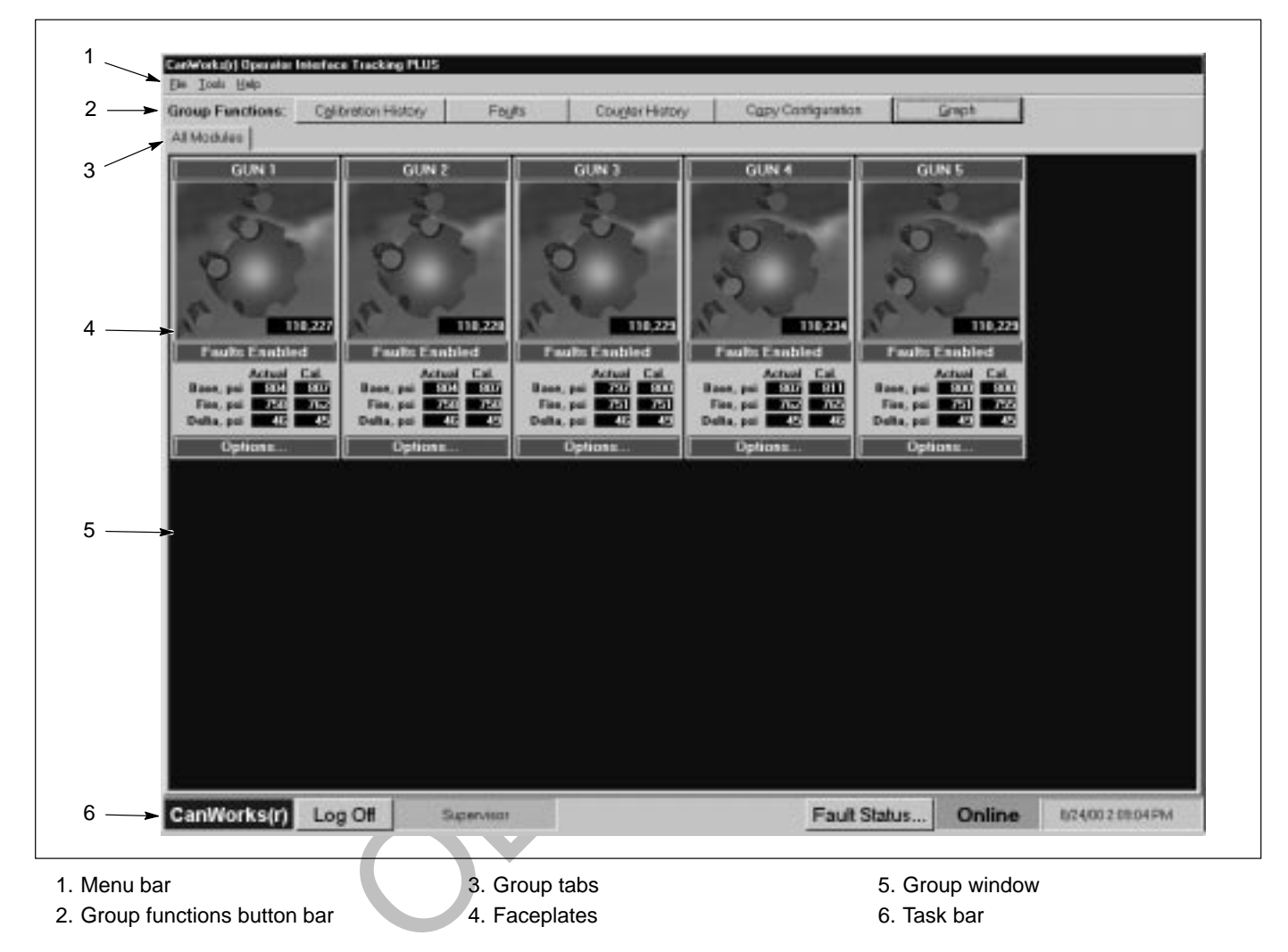

Menu Bar

The menu bar has three menus: **File**, **Tools**, and **Help**. When you click on a menu, it drops down and lists the selections available. If a selection is gray, it is not available to you until you log on with the proper security level. Clicking on the drop-down menu selections opens windows that provide access to OI functions.

The Group Functions button bar has a series of buttons: Group Functions Button Bar **Calibration History** Faults ٠ **Counter History Copy Configuration** Graphs Clicking on the buttons opens windows that allow you to view performance or operation data for the SM-1 modules, or copy a configuration from one module to another. If a button is gray, it is not available. To make it available, you must log on with the proper security access. When you create a group of modules, a tab is created for the group. Group Tabs Clicking on a group tab opens the group window. The All Modules group is always present and contains all the SM-1 modules on the network. Each faceplate represents one SM-1 module. They allow the operator to Faceplates visually monitor system operation. The faceplates consist of a label bar at the top; an animated picture of the operating status of the module; a fault status bar; data fields displaying actual and calibrated base, fire, and delta (psi change between base and fire) pressures; and an Options button. The label and fault bar and the Options button are green during normal operation. They change to yellow on a warning, or to red on an alarm. Group Windows Each group has a window that contains faceplates for the SM-1 modules in that group. Faceplates can be tiled in the window, or dragged and dropped to any location in the window. Taskbar The taskbar contains OI messages and buttons. From left to right, they are: • CanWorks logo Log On/Log Off button User name Fault status message (appears only if a fault occurs) Fault Status button **Online/Offline** indicator Date and time **NOTE:** The OI is offline when it is not communicating with any SM-1 modules. The Offline indicator is red.

# 6. Security Administration

Security administration is provided to prevent unauthorized changes to CanWorks system settings. A user must log on to the OI to make changes. Use the **Security Administration Form** to setup or change OI security.

| Security Administration Form                                                                                                    | ×                                            |
|----------------------------------------------------------------------------------------------------|----------------------------------------------|
| Log File User Information                                                                                                    |                                              |
| User                                                                                                    | Add New User User Name                       |
| Update User Information          New Level       Update Level         New Password       Delete User         Confirm Password       Update Eassword         Logoy       Eestore | Level Password Confirm Password Add New User |
|                                                                                                    | E <u>x</u> it                                |

## Security Levels

Security levels are assigned to users when the user is added to the OI. The security levels assigned to users determine the OI functions they can use.

| Security Level | Functions                                                                                                    |
|----------------|----------------------------------------------------------------------------------------------------|
| No Operator    | Can view all data except gun on/off times. Faults can be reset.                                                                                                    |
| Operator       | Has all the privileges of <b>No Operator</b> , plus the ability to change spray monitor settings and perform calibrations.                                                                                                    |
| Supervisor     | Has all the privileges of an <b>Operator</b> , plus the ability to exit the OI, group SM-1 modules, change system options, configure data logging parameters, and perform security administration (add, modify, and delete users). |

# Initial Log On

When the OI is loaded, it defaults to the **No Operator** security level. Only routine CanWorks system monitoring and fault reset functions are available from this screen. To perform all other functions the user must log on to the OI as an **Operator** or **Supervisor**. Users must be set up by a **Supervisor** and given a security level and password.

# Default User Name and Password

When the OI is installed, a default user is created with supervisor-level access. Log on using the following user name and password to gain access to the **Security Administration** dialog box.

User Name: Supervisor Password: super

**NOTE:** User names and passwords are not case-sensitive.

### Logging On as the Default User

 Click on the Log On button at the bottom of the screen or Tools>Log On. The Login dialog box appears.

| 🛢 Login    |   | ×              |
|------------|---|----------------|
| User Name: | • | <u>0</u> K     |
| Password:  |   | <u>C</u> ancel |

- 2. Click on the arrow in the User Name field and select Supervisor from the drop-down list.
- 3. Press the **[Tab]** key to move the cursor to the **Password** field, or click in the field.
- 4. Type super in the Password field.

5. Click on **OK**. The logged-on user name appears on the taskbar at the bottom of the runtime screen.

 Click on Tools>Add/Remove Users to add users and assign them security levels and passwords. Make sure at least one user is assigned supervisor-level access. Record all user passwords. If you want to maintain security, delete the default user when you are finished setting up users.

**NOTE:** Users are automatically logged out when the log on timeout period expires. The default timeout period is 10 minutes. Only your Nordson field service representative can change the timeout period or disable the timeout.

# 1. Click on the Log On button at the bottom of the screen, or on Normal Log On Tools>Log On. The Login dialog box appears. 🛯 Login User Name: Ŧ <u>0</u>K Password: <u>C</u>ancel 2. Click on the I arrow in the User Name field and select your user name from the drop-down list. 3. Click in the **Password** field and type in your password. NOTE: User names and passwords are not case-sensitive. 4. Click on **OK**. The Login dialog box disappears and your user name appears on the taskbar. The Log On button on the taskbar changes to a Log Off button. NOTE: Users are automatically logged out when the log on timeout period expires. The default timeout period is 10 minutes. Only your Nordson field service representative can change the timeout period or disable the timeout. Adding a User Security Level Required: Supervisor Click on Tools>Add/Remove Users to open the Security Administration Form. Click on the User Information tab. 2. **NOTE:** User names and passwords are not case-sensitive. 3. In the User Name field in the Add New User box, type in a user name. 4. Click on the Arrow in the Level field and select the desired security level for the user. 5. In the **Password** field, type in a password.

- 6. In the **Confirm Password** field, type in the password again.
- 7. Click on the **Add New User** button. The new user is added to the OI user list.
- 8. To make sure you correctly entered the user, click on the interval arrow in the **User** field and select the user name you just added. The security level you selected appears in the field below the **User** field.

**NOTE:** Make sure at least one user is assigned supervisor-level access. Record all user passwords.

#### Deleting a User Security Level Required: Supervisor

- 1. Click on Tools>Add/Remove Users to open the Security Administration Form.
- 2. Click on the User Information tab.
- 3. Click on the arrow in the **User** field and select the user name.
- 4. Click on the Delete User button.
- 5. Click on Yes to delete, No to cancel.

## Modifying User Security

#### Security Level Required: Supervisor

Click on Tools>Add/Remove Users to open the Security Administration Form.

- Click on the User Information tab.
- 3. Click on the arrow in the **User** field and select the user name. The security level for the user appears in the field below the **User** field.

### **Changing Security Levels**

- 1. Click on the Arrow in the **New Level** field and select the new security level.
- 2. Click on the **Update Level** button.

Saving and Restoring User

Profiles

## **Changing Passwords**

- 1. Type a new password in the **New Password** field. Passwords are case-sensitive.
- 2. Type the new password in the Confirm Password field.
- 3. Click on the Update Password button.

**NOTE:** Save your user profile when you are done modifying users. Refer to *Saving and Restoring User Profiles*.

Security Level Required: Supervisor

You can save and restore user profiles. When you save a user profile, the OI creates a file that contains all current user names, assigned security levels, and passwords.

## Accessing the Security Administration Form

- 1. Click on Tools>Add/Remove Users.
- 2. Click on the User Information tab.

# Saving the User Profile

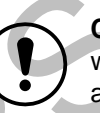

**CAUTION:** If you save the user profile to a drive or directory where an existing profile file is located, the new file automatically overwrites the old file.

1. Click on the **Copy** button. The **Select Folder to Copy To** dialog box appears.

| Select Folder          | to Copy To                    |   |   |   |    | ?            | × |
|------------------------|-------------------------------|---|---|---|----|--------------|---|
| Look in: 🖄             | My Documents                  | • | £ |   | Ċ* |              |   |
| Corel User             | Files<br>s                    |   |   |   |    |              |   |
| File <u>n</u> ame:     | Select Backup Folder Location |   |   |   |    | <u>O</u> pen | 1 |
| Files of <u>type</u> : | Select Location, Click Open   |   |   | • |    | Cancel       |   |

- 2. Use the navigation buttons and fields to select a drive and/or folder to save the profile file in. Any drive your PC can write to can be used.
- 3. Click on **Open**. A file named **ndsnPW.npw** is saved.

# Restoring the User Profile

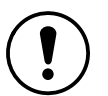

**CAUTION:** When you restore a user profile file, you overwrite the current user profile.

1. Click on the **Restore** button. The **Get File to Restore** dialog box appears.

|            | Get File to Re                           | estore                              |                                  |                             |                              | ? ×                   |
|------------|------------------------------------------|-------------------------------------|----------------------------------|-----------------------------|------------------------------|-----------------------|
|            | Look in: 😭                               | My Document                         | s                                | - Ē                         |                              |                       |
|            | Corel User                               | Files                               |                                  |                             |                              |                       |
|            | My Picture                               | 3                                   |                                  |                             |                              |                       |
|            | File <u>n</u> ame:                       | ndsnPW.npv                          |                                  |                             | [                            | <u>O</u> pen          |
|            | Files of <u>type</u> :                   | Password file                       | e (ndsnPW.npw                    | )                           | •                            | Cancel                |
| Ċ          | 2. Use the na<br>directory o<br>ndsnPW.r | avigation bu<br>n which the<br>upw. | ttons and fie<br>profile file is | lds to seled<br>s stored. P | ct the drive<br>rofile files | e and/or<br>are named |
| $\bigcirc$ | 3. Click on O                            | pen. The u                          | iser profiles a                  | are restore                 | d to the O                   | Ι.                    |

**NOTE:** If a user forgets their password, you can give them a new password by modifying their security.

# Viewing the Log File

#### Security Level Required: Supervisor

The log file records the date, time, user name, security level, and transaction type for every action that affects system security.

- 1. Click on Tools>Add/Remove Users to open the Security Administration Form.
- 2. Click on the Log File tab.

|                        | Security Administration Form                                                                                                    |
|------------------------|----------------------------------------------------------------------------------------------------|
|                        | Log File User Information                                                                                                    |
|                        | 07/25/2000 04:13:20 PM, Supervisor (Supervisor) - Logged In           07/25/2000 08:38:34 AM, Supervisor (Supervisor) - Logged In           07/26/2000 101:50:3AM, Supervisor (Supervisor) - Logged In           07/26/2000 101:50:3AM, Supervisor (Supervisor) - Logged In           07/26/2000 01:25:30 AM, Supervisor (Supervisor) - Logged In           07/26/2000 01:25:30 AM, Supervisor (Supervisor) - Logged In           07/26/2000 01:25:30 AM, Supervisor (Supervisor) - Logged In           07/27/27/2000 08:20:36 AM, Supervisor (Supervisor) - Logged In           07/28/2000 08:20:36 AM, Supervisor (Supervisor) - Logged In           07/28/2000 08:30:04 AM, Supervisor (Supervisor) - Logged In           07/28/2000 08:40:30 AM, Supervisor (Supervisor) - Logged In           07/28/2000 08:45:40 AM, Supervisor (Supervisor) - Logged In           07/28/2000 08:45:40 AM, Supervisor (Supervisor) - Logged In           07/28/2000 08:45:40 AM, Supervisor (Supervisor) - Logged In |
|                        | Ezit                                                                                                    |
|                        |                                                                                                    |
| Exporting the Log File | Security Level Required: Supervisor                                                                                                    |
|                        | <ol> <li>Click on Tools&gt;Add/Remove Users to open the Security<br/>Administration Form.</li> </ol>                                                                                                    |
|                        | 2. Click on the Log File tab.                                                                                                    |
|                        | <ol> <li>Click on the Copy button. The Select Folder to Copy Log File To<br/>dialog box appears.</li> </ol>                                                                                                    |
| (                      | Select Folder to Copy Log File To                                                                                                    |
|                        | Look in: 🗠 My Documents 🔽 🖻 🕅 🗐                                                                                                    |
|                        | Corel User Files                                                                                                    |
|                        | My Pictures                                                                                                    |

Select Backup Folder Location

Select Location, Click Open

File <u>n</u>ame:

Files of type:

<u>O</u>pen

Cancel

•

|                           | <ol> <li>Select a drive and/or directory. Any drive accessible to your PC can<br/>be used.</li> </ol>                                                                                    |
|---------------------------|----------------------------------------------------------------------------------------------------|
|                           | 5. Click on <b>Open</b> . A file named ndsnSLog.dat is saved. This file can be imported into a spreadsheet or database program.                                                          |
| Clearing the Log File     | Security Level Required: Supervisor                                                                                                    |
|                           | <ol> <li>Click on Tools&gt;Add/Remove Users to open the Security<br/>Administration Form.</li> </ol>                                                                                     |
|                           | 2. Click on the Log File tab.                                                                                                    |
|                           | <ol> <li>Click on the Clear button. All records in the current log file are deleted.</li> </ol>                                                                                          |
| Logging Off               | When you log off the OI, it reverts to <b>No Operator</b> and continues to run.<br>To log off the OI do one of the following:                                                            |
|                           | <ul> <li>Click on the Log Off button on the taskbar.</li> <li>Click on Tools&gt;Log Off.</li> </ul>                                                                                      |
|                           | When no user is logged on, <b>No Operator</b> appears on the taskbar.                                                                                                    |
|                           | To exit the OI, you must log on with supervisor-level access.                                                                                                    |
| Exiting the OI            | Security Level Required: Supervisor                                                                                                    |
|                           | You must be logged on with supervisor-level access to exit the OI.<br>Exiting the OI does not affect CanWorks system operation. However, no<br>data is logged while the OI is shut down. |
| $\mathbf{O}^{\mathbf{v}}$ | To exit the OI click on <b>File&gt;Exit</b> . The OI shuts down and returns you to the desktop.                                                                                          |

| Setup Procedure<br>Overview | Follow these procedures to setup and configure the OI and the SM-1 modules on the network:                                                                                                    |
|-----------------------------|----------------------------------------------------------------------------------------------------|
|                             | 1. Set the time and date on the UI-1 (CanWorks Display Module). Refer to the <i>CanWorks Display Module</i> manual for instructions. When finished, return the UI-1 display to a runtime screen.                                                                                                    |
|                             | <b>NOTE:</b> The UI-1 display must ALWAYS be set on a runtime screen while using the CanWorks OI. If you use the UI-1 display module to calibrate or configure an SM-1 module, reset the UI-1 display to a runtime screen when done. If you leave the display on a configuration or calibration screen and then attempt to configure or calibrate that SM-1 module from the OI, you will get a <b>Module is Busy</b> error message. |
|                             | 2. Log on to the OI with supervisor-level access.                                                                                                    |
|                             | 3. Set the OI Network Address and Device Name.                                                                                                    |
|                             | 4. Set up the OI:                                                                                                    |
|                             | a. Create a Main Screen Title.                                                                                                    |
|                             | b. Set the <b>Time</b> and <b>Date Formats</b> .                                                                                                    |
|                             | c. Set the Calibration Timeout Period.                                                                                                    |
|                             | d. Enable or disable the Fault Indicator Popup.                                                                                                    |
|                             | 5. Set up data logging:                                                                                                    |
|                             | a. Enable or disable Data Logging.                                                                                                    |
|                             | b. Set the Data Logging Rate.                                                                                                    |
|                             | c. Enable or disable Auto Export.                                                                                                    |
|                             | d. Set a destination for exported data files.                                                                                                    |
|                             | 6. Create SM-1 module groups, if desired.                                                                                                    |
|                             |                                                                                                    |
|                             |                                                                                                    |
|                             | Setup Procedure<br>Overview                                                                                                    |

7. Set up the SM-1 modules:

**NOTE:** You can set up one module, then copy its configuration to any or all other modules on the network.

- a. Assign each module a Label.
- b. Set the Counter Status.
- c. Set Failsafe Status.
- d. Set the Transducer Range.
- e. Enter Nozzle and CO-plate data.
- 8. **Calibrate** the SM-1 modules:
  - a. Install the correct nozzles and CO-plates in the spray guns.
  - b. Turn on the fluid pumps and set the fluid pressure.
  - c. Start the can line and start spraying products.
  - d. Adjust the fluid pressure and line speed until you obtain the best results.
  - e. Calibrate each SM-1 module.
- 9. Set up Faults for each module:
  - Set the Low and High Flow Fault Bands.
  - b. Set the Fault Status.

a.

- c. Set the Relay Status.
- d. Set the Fault Reset Status.
- e. Set the Gun Response Times.

# 8. OI Setup Procedures

OI functions are set from the **Display** window.

|                          | Options X                                                                                                    |
|--------------------------|----------------------------------------------------------------------------------------------------|
|                          | Group Display Data Log                                                                                                    |
|                          | Title: CanWorks Operator Interface                                                                                                    |
|                          | Time Format: 12 HOUR                                                                                                    |
|                          | Date Format: MM/DD/YYYY                                                                                                    |
|                          | Calibration Timeout, seconds: 30 🗲                                                                                                    |
|                          | Fault Indicator Popup       Network Configuration         © Enabled       OI Address:       31 🚔         © Disabled       Device Name:       SLTALON1 |
|                          |                                                                                                    |
| Creating the Main Screen | Security Level Required: Supervisor                                                                                                    |
| Title                    | The main screen title is displayed at the top left of the OI window, in the title bar.                                                                |
|                          | Default: CanWorks Operator Interface Tracking PLUS                                                                                                    |
|                          | 1. Click on <b>Tools&gt;Options</b> . Click on the <b>Display</b> tab.                                                                                |
|                          | 2. Type a new name in the <b>Title</b> field.                                                                                                    |
|                          | 3. Click on <b>OK</b> . The new name appears in the main screen title bar.                                                                            |

| Security Level Required: Supervisor                                                                                                    |
|----------------------------------------------------------------------------------------------------|
| The time and date formats are used in the <b>Fault History</b> , <b>Calibration</b><br><b>History</b> , and <b>Counter History</b> windows. Time can be displayed in<br>12-hour or 24-hour format. Dates can be displayed as Month/Day/Year<br>(MM/DD/YYYY) or as Day-Month-Year (DD-MM-YYYY).                                                                                                    |
| 1. Click on <b>Tools&gt;Options</b> . Click on the <b>Display</b> tab.                                                                                                    |
| <ol> <li>To change the time format, click on the arrow in the Time Format field. Select the desired format.</li> </ol>                                                                                                    |
| <ol> <li>To change the date format, click on the arrow in the Date Format field. Select the desired format.</li> </ol>                                                                                                    |
| 4. Click on <b>OK</b> to accept the settings and close the <b>Options</b> window.                                                                                                    |
| Security Level Required: Supervisor                                                                                                    |
| When you open the <b>Calibration</b> dialog box for a module, the OI disables fault monitoring so a calibration can be run. The calibration timeout is the number of seconds you have to run a calibration before the OI re-enables fault monitoring and disables the calibration <b>Start</b> button. If you do not run a calibration before the timeout runs out, the OI re-enables fault monitoring and disables the calibration <b>Start</b> button. To run a calibration after a timeout, close the dialog box and re-open it. |
|                                                                                                    |

- 1. To change the calibration timeout, click on **Tools>Options**. Click on the **Display** tab.
- 2. Click on the solution or solution arrows in the **Calibration Timeout** field to increase or decrease the number of seconds.
- 3. Click on **OK** to accept the settings and close the **Options** window.

| Setting the Fault Indicator | Security Level Required: Supervisor                                                                                                    |
|-----------------------------|----------------------------------------------------------------------------------------------------|
|                             | The fault indicator popup appears in the center of the main screen when<br>the OI detects a fault. The popup flashes between red and yellow to<br>attract attention.                                                                                                    |
|                             | Default: Enabled                                                                                                    |
|                             | <ol> <li>To disable or enable the fault indicator popup, click on<br/>Tools&gt;Options. Click on the Display tab.</li> </ol>                                                                                                    |
|                             | 2. Click on the Fault Indicator Popup Enabled or Disabled radio                                                                                                    |
|                             | button <sup>C</sup> . When selected, a black dot <sup>C</sup> appears in the center of the radio button.                                                                                                    |
|                             | 3. Click on <b>OK</b> to accept the settings and close the <b>Options</b> window.                                                                                                    |
|                             |                                                                                                    |
| Network Configuration       | Security Level Required: Supervisor                                                                                                    |
|                             | Network configuration consists of choosing the network adapter device name and assigning it a unique network address.                                                                                                    |
|                             | Device Name                                                                                                    |
|                             | When configuring the OI you must select the device name of the network adapter so that the OI will use it to communicate with the CanWorks network.                                                                                                    |
|                             | 1. Click on <b>Tools&gt;Options</b> . Click on the <b>Display</b> tab.                                                                                                    |
|                             |                                                                                                    |
|                             | 2. Click on the arrow in the <b>Device Name</b> field and choose the device name of the network adapter. If you are using a SLTA-10 serial adapter the device name is SLTALON1.                                                                                              |
|                             | Network Address                                                                                                    |
|                             | Each device on the CanWorks network must have a unique address.<br>The network address is a number from 0 to 31. You should keep a<br>record of the network addresses for all devices on the network. Blank<br>record sheets are provided in both the UI-1 and SM-1 manuals. |
|                             | 1. Click on <b>Tools</b> > <b>Options</b> . Click on the <b>Display</b> tab.                                                                                                    |
|                             | <ol> <li>Click on the  or  arrows in the OI Address field to increase or<br/>decrease the address number.</li> </ol>                                                                                                    |

3. Click on **OK** to accept the settings and close the **Options** window.

# 9. Data Logging Setup Security Level Required: Supervisor

While the OI is running, it can record operating and fault data for all the SM-1 modules on the network. It stores this data in log files, creating a file each day for each module. This data is also used for the OI's graphing function. The data can be automatically or manually exported to Comma Separated Variable (CSV) files. The CSV files can be imported into spreadsheets or databases for statistical analysis.

If you want the OI to log data, you must enable data logging. If you want to export the data to CSV files, enable **Auto Export** or manually export the data.

**Clock Synchronization** Operating data is date- and time-stamped by the OI using the PC clock, as the data is logged. As faults occur they are date- and time-stamped by the UI-1 clock. The OI only logs faults that occur after it is started. For example, if the UI-1 clock is an hour behind the PC clock then for the first hour of OI operation any faults that occur will not be logged, since to the OI the faults occurred before it started.

To avoid losing fault data make sure the PC and UI-1 clocks are synchronized. Refer to the *CanWorks Display Module* manual for instructions on how to set the date and time on the UI-1. Use Date/Time on the Control Panel to set the PC clock.

All data logging functions are set up from the **Options**>**Data Log** window:

| Options                                                                                                    | ×                                                                               |
|----------------------------------------------------------------------------------------------------|---------------------------------------------------------------------------------|
| Group Display Data Log                                                                                                    |                                                                                 |
| Data Logging         C Disabled         © Enabled         Graph Max Points Per Page         Points:         320         Graph Data Storage         Max Number of Days Stored:         14 ★         Auto-Export         © Disabled         © Enabled         Export Data Storage         Directory:         C\TP1 | Data Logging Rate<br>Units<br>© Seconds<br>© Minutes<br>© Hours<br>Interval: 30 |
| <u>B</u> rowse                                                                                                    |                                                                                 |
|                                                                                                    | Cancel                                                                          |

| Data Log File Names    | Each log file contains information from one SM-1 module, for one day.<br>The file naming convention is |
|------------------------|----------------------------------------------------------------------------------------------------|
|                        | n m_yyyymmdd.csv                                                                                       |
|                        | where n is the network number, m is the module number, yyyy is the year, mm the month, and dd the day. |
|                        | For example, 1 1_20000616.CSV is the log file for Network 1, Gun 1, 2000June16.                        |
| Data Log File Contents | The data logged includes:                                                                              |

| Log Date                                  | Date data written to the log file, from the PC clock. The log file is closed at midnight.                                                                     |
|-------------------------------------------|----------------------------------------------------------------------------------------------------|
| Log Time                                  | Time data written to the log file, from the PC clock. The log file is closed at midnight.                                                                     |
| Poll/Err Date                             | Date data polled, from the PC clock, or date fault occurred (Error Code is any number other than zero), from the UI-1 clock.                                  |
| Poll/Err Time                             | Time data polled, from the PC clock, or time fault occurred (Error Code is any number other than zero), from the UI-1 clock.                                  |
| Base Pressure                             | Pressure measured by the transducer when the gun is not spraying. If a fault occurs the base pressure is logged into the SM-1 modules's fault history record. |
| Fire Pressure                             | Pressure measured by the transducer when the gun is spraying. If a fault occurs the fire pressure is logged into the SM-1 module's fault history record.      |
| Error Level                               | None, Warning, or Alarm.                                                                                                    |
| Error Code                                | Numerical code representing the type of error. Refer to Error Codes.                                                                                          |
| Error Text                                | Text describing fault. Refer to Error Codes.                                                                                                    |
| Calibrated Base<br>Pressure               | Base pressure set during calibration.                                                                                                    |
| Calibrated Fire Pressure                  | Fire pressure set during calibration.                                                                                                    |
| Base Pressure High<br>Alarm Band          | Pressure above calibrated base pressure that generates High Pressure Alarm, typically 50 psi. Alarm pressure can be customized for different applications     |
| Base Pressure Low<br>Alarm Band           | Pressure below calibrated base pressure that generates Low Pressure Alarm, typically 50 psi. Alarm pressure can be customized for different applications      |
| Fire Pressure (Flow)<br>Low Alarm Band    | Fire pressure that generates Low Flow Alarm.                                                                                                    |
| Fire Pressure (Flow)<br>Low Warning Band  | Fire pressure that generates Low Flow Warning.                                                                                                    |
| Fire Pressure (Flow)<br>High Warning Band | Fire pressure that generates High Flow Warning.                                                                                                    |
| Fire Pressure (Flow)<br>High Alarm Band   | Fire pressure that generates High Flow Alarm.                                                                                                    |
| Interval                                  | OI network data collection (polling) interval.                                                                                                    |
| Interval Units                            | Time units for polling interval.                                                                                                    |
| Label                                     | Name given to module during setup.                                                                                                    |
| Network                                   | Network that the module is on.                                                                                                    |
| Module                                    | Network address for module.                                                                                                    |

| Enabling Data Logging     | Security Level Required: Supervisor                                                                                                    |
|---------------------------|----------------------------------------------------------------------------------------------------|
|                           | You must enable data logging if you want to view and print graphs or record and export operating and fault data to Comma Separated Variable (CSV) files.                                                                                                    |
|                           | Default: Enabled                                                                                                    |
|                           | 1. Click on <b>Tools&gt;Options</b> . Click on the <b>Data Logging</b> tab.                                                                                                    |
|                           | <ol> <li>Click on the Data Logging Enabled or Disabled radio button .</li> <li>When selected, a black dot  appears in the center of the radio button.</li> </ol>                                                                                                    |
|                           | 3. Click on <b>OK</b> to accept the settings and close the <b>Options</b> window.                                                                                                    |
| Setting Data Logging Rate | Security Level Required: Supervisor                                                                                                    |
|                           | Data logging is done at intervals. The interval can be set from 5–59 seconds, 1–59 minutes, or 1–59 hours. When the interval expires, the last data read from the SM-1 is logged. This setting does not affect the OI polling rate, which is not user-configurable, or the recording of faults. All faults are recorded, regardless of the data logging rate. |
|                           | Default: 30 Seconds                                                                                                    |
|                           | <ol> <li>To set the data logging rate, click on Tools&gt;Options. Click on the<br/>Data Logging tab.</li> </ol>                                                                                                    |
|                           | 2. Click on the Seconds, Minutes, or Hours radio button 🖸 to choose                                                                                                    |
|                           | the interval <b>Units</b> . When selected, a black dot <sup>•</sup> appears in the center of the radio button.                                                                                                    |
| $\mathbf{O}^{*}$          | <ol> <li>Click on the A or arrows in the Interval field to increase or<br/>decrease the interval.</li> </ol>                                                                                                    |
|                           | 4. Click on <b>OK</b> to accept the settings and close the <b>Options</b> window.                                                                                                    |
|                           |                                                                                                    |

# Enabling Auto Export

# Security Level Required: Supervisor

The logged data is automatically exported to a Comma Separated Variable (CSV) file when **Auto Export** is enabled. If it is disabled, no CSV file is created, but the OI continues to log data. The logged data can be manually exported by the operator.

| Enabling Auto Export (contd) | <ol> <li>To enable or disable Auto Export, click on Tools&gt;Options. Click on<br/>the Data Logging tab.</li> </ol>                                             |
|------------------------------|----------------------------------------------------------------------------------------------------|
|                              | <ol> <li>Click on the Auto Export Enabled or Disabled radio button .</li> <li>When selected, a black dot  appears in the center of the radio button.</li> </ol> |
|                              | 3. Click on <b>OK</b> to accept the settings and close the <b>Options</b> window.                                                                               |
|                              | <b>NOTE:</b> You must configure <b>Export Data Storage</b> to use <b>Auto Export</b> . The current day's data cannot be exported.                               |
| Setting a Destination for    | Security Level Required: Supervisor                                                                                                    |
| Exported Data                | To use <b>Auto Export</b> , you must specify a drive and/or folder for the data files. Any drive or folder that the PC can write to can be used.                |
|                              | 1. Click on <b>Tools&gt;Options</b> . Click on the <b>Data Logging</b> tab.                                                                                     |
|                              | 2. Click on the <b>Browse</b> button. The <b>Select a Folder</b> dialog box                                                                                     |

appears.

|    | Select a Folder   | ×   |
|----|-------------------|-----|
| C  | Folder Name<br>C: |     |
|    | Folders           |     |
| 08 |                   |     |
|    | OK Can            | cel |

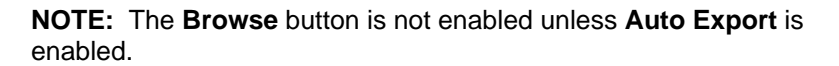

3. Find the drive and folder on which you want to store the data files.

- 4. Select the folder by clicking on it, then click on **OK**. The path name (drive:\folder) is displayed in the **Directory** field.
- 5. Click on **OK** to accept the settings and close the **Options** window.

## Manually Exporting Data

#### Security Level Required: Supervisor

In addition to the **Auto Export** function, you can manually export data as Comma Separated Variable (CSV) files from any SM-1 module at any time, to any drive or folder (directory) your PC can write to.

**NOTE:** The current day's data is not available for export until the OI closes the log file and opens a new file. This happens at midnight if the OI is running, or the next time you start the OI.

1. To manually export an SM-1 data file click on **File>Export**. The **Export Logged Data** dialog box appears.

| sistory: C\TF                                                                                         | 1                                                  | Network                          | Address                    | Dete                                                                                           | Label                                |
|----------------------------------------------------------------------------------------------------|----------------------------------------------------|----------------------------------|----------------------------|------------------------------------------------------------------------------------------------|--------------------------------------|
| Erowse                                                                                                | Bestore DetaultExport Directory                    | 01<br>01<br>01<br>01<br>01<br>01 | 01<br>01<br>04<br>04<br>05 | 07 28 2000<br>07 26 2000<br>07 25 2000<br>07 26 2000<br>07 25 2000<br>07 25 2000<br>07 28 2000 | GUN1<br>GUN1<br>GUN4<br>GUN4<br>GUN4 |
| 1 4_2010072<br>1 4_2010072<br>1 4_2010072<br>1 5_2010072<br>1 5_2010072<br>1 5_2010072<br>1 5_2010072 | 5.CSV<br>8.CSV<br>8.CSV<br>5.CSV<br>5.CSV<br>5.CSV | 01<br>D1                         | 85<br>85                   | 07 26 2000<br>07 25 2000                                                                       | GUN5<br>GUN5                         |

- The export destination defaults to the Export Data Storage setting. If you want to export to a different drive or folder, click on the **Browse** button, select the drive and folder to which you want to export the data file, and click on **OK**. The path name (drive:\folder) is displayed in the **Directory** field.
- Select the file you want to export from the list in the right-hand window (Select Files To Export From Available Data).
- 4. Click on the **Export Data** button. The exported data file is displayed in the left-hand window, along with any previously exported data files.

**NOTE:** Clicking on the **Restore Default Export Directory** button reverts the export destination to the **Export Data Storage** setting.

| 10.SM-1 Module Setup   | The OI allow<br>you can fron                              | vs you to m<br>n a UI-1 dis                                   | ake the same<br>play module.                            | e settings to t                               | the SM-1 mod                                           | tules as                      |
|------------------------|-----------------------------------------------------------|---------------------------------------------------------------|---------------------------------------------------------|-----------------------------------------------|--------------------------------------------------------|-------------------------------|
| Copying Configurations | Security Le                                               | vel Requir                                                    | ed: Operator                                            |                                               |                                                        |                               |
|                        | To make mo<br>from one mo                                 | dule setup<br>odule (the d                                    | easier and qu<br>lonor) to anot                         | uicker, you ca<br>her (the recij              | an copy confi<br>pient).                               | gurations                     |
|                        | NOTE: You<br>configuration<br>click on the<br>Configurati | can only c<br>n of a modu<br><b>All Module</b><br>on dialog b | opy configura<br>ule in one gro<br>s tab before<br>oox. | tions within g<br>up to a modu<br>opening the | groups. To co<br>ule in another<br><b>Copy Modul</b> e | opy the<br>group,<br><b>e</b> |
|                        | То сору а со                                              | onfiguration                                                  | :                                                       |                                               |                                                        |                               |
|                        | 1. Click on modules                                       | the <b>All Mo</b><br>are in the                               | <b>dules</b> group t<br>same group, f                   | ab, or if both<br>the specific g              | the donor ar<br>group tab.                             | nd recipient                  |
|                        | 2. Click on <b>Module</b> title bar.                      | the Copy (<br>Configura                                       | Configuration<br>tion dialog bo                         | n button in th<br>ox opens, wit               | he button bar.<br>h the group n                        | The <b>Copy</b><br>ame in the |
|                        | C                                                         | opy Module                                                    | e Configuratior                                         | n - All Module                                | :5                                                     | 1                             |
|                        |                                                           |                                                               | Label                                                   | Network                                       | Address                                                |                               |
|                        |                                                           | From:                                                         | GUN1                                                    | 1                                             | 1 💌                                                    |                               |
|                        |                                                           | To:                                                           | ■ GUN1<br>I GUN2                                        | 1                                             | 1 🔺<br>2                                               |                               |
|                        | $\bigcirc$ I                                              |                                                               | I GUN3                                                  | 1                                             | 3                                                      |                               |
| $\mathbf{O}$           |                                                           | IMPOR<br>a mode<br>and se                                     | TANT: Afte<br>ule, CALIBR<br>tup its FAU                | er copying<br>ATE the m<br>LT STATU           | data to<br>odule<br>S!                                 |                               |
|                        |                                                           |                                                               | Сору                                                    | <u>C</u> lose                                 | 1                                                      |                               |

- 3. Click on the arrow in the **From** field and select the donor module.
- 4. Select the recipient modules listed in the **To** field by clicking on the check boxes to the left of the module names.
- 5. Click on the **Copy** button.
- 6. Click on the **Close** button.

**NOTE:** Before starting production, you must assign the recipient module a label, run a calibration, and set fault status. Faults are disabled on the recipient module. Always run the calibration before enabling faults.

- 7. To finish setting up the recipient modules do the following, from the **Options** menu on each module's faceplate:
  - a. Assign a new label.
  - b. Set the fault status.
  - c. Run a calibration.

#### Security Level Required: Supervisor

When you start the OI, it polls the network and finds all SM-1 modules on the network. It creates an animated faceplate, in the **All Modules** group window, for each module it finds. You can create groups of SM-1 modules for easier management and monitoring. For example, if your CanWorks network connects SM-1 modules installed on two or more production lines, you can create a group for each line. The OI creates a tab on the main screen for each group you create.

- . To access the grouping functions click on **Tools>Options**. The **Options** window opens.
- 2. Click on the Group tab.

The **Group** window includes two lists. The left-hand list shows the existing groups, in the order in which their tabs appear on the main screen. The right-hand list shows the modules assigned to the currently selected group. The **All Modules** group is created by the OI and lists all the modules detected on the network. The **All Modules** group can never be deleted or renamed.

## Spray Monitor Grouping

# Spray Monitor Grouping

(contd)

| Options                                   | ×                                                                    |
|-------------------------------------------|----------------------------------------------------------------------|
| Group Display Data Log                    |                                                                      |
| Groups:                                   | Modules:                                                             |
| All Modules<br>Line 1<br>Line 2<br>Line 3 | LabelTypeNetworkAddressGUN1SM111GUN2SM112GUN3SM113GUN4SM114GUN5SM115 |
| Group:<br>Add Delete<br>Move Up Mo        | Module:<br><u>Rename</u><br><u>Copy</u><br><u>Delete</u>             |
| <u><u> </u></u>                           | Cancel                                                               |

# Creating a Group

Security Level Required: Supervisor

- 1. Click on Tools>Options. Click on the Group tab.
- 2. Click on the Add button. The Add Group dialog box appears.
- Type a name for the group in the Group Name field, then click on OK. The group you created is added to the Groups list.

# Adding a Module to a Group

Security Level Required: Supervisor

- 1. Click on Tools>Options. Click on the Group tab.
- 2. Select the All Modules group on the Groups list.
- 3. Select the module that you want to add to your group from the **Modules** list.

4. Click on the Copy button. The Copy Module dialog box appears.

| Copy Module       | X |
|-------------------|---|
| Copy Module: GUN1 |   |
| To Group:         |   |
|                   | • |
|                   |   |
|                   |   |
|                   |   |
|                   |   |
| <u>OK</u> ancel   |   |
|                   |   |

- 5. Click on the arrow in the **To Group** field and select the group to which you want to add the module.
- 6. Click on **OK**. The module is added to the group. Repeat these steps to add more modules to the group.
- 7. To view the modules in the group, select the group from the **Groups** list.

# Deleting a Module from a Group

Security Level Required: Supervisor

- 1. Click on **Tools>Options**. Click on the **Group** tab.
- 2. Select the group from the Groups list.
- 3. Select the module you want to delete from the **Modules** list.
- 4. Click on the **Delete** button in the **Module** box. The module is removed from the **Modules** list.

## Deleting a Group

Security Level Required: Supervisor

- 1. Click on Tools>Options. Click on the Group tab.
- 2. Select the group from the Groups list.
- 3. Click on the **Delete** button in the **Group** box. The group is deleted.

### Renaming a Group

#### Security Level Required: Supervisor

1. Click on Tools>Options. Click on the Group tab.

- 2. Select the group from the Groups list.
- 3. Click on the **Rename** button. The **Rename Group** dialog box appears.

| Rename | Group                     | × |
|--------|---------------------------|---|
| New (  | Group Name: Line 1        |   |
|        | <u>O</u> K <u>C</u> ancel |   |

. Type a new name for the group in the New Group Name field.

5. Click on **OK**. The group is renamed.

# Changing the Group Tab Order

#### Security Level Required: Supervisor

The order in which groups appear on the **Groups** list determines the order in which their tabs appear on the main screen.

- 1. Click on Tools>Options. Click on the Group tab.
- 2. Select the group whose tab you want to move.

- 3. Click on the **Move Up** or **Move Down** button. The group is moved once for each click.
- 4. When the group is in the desired position, click on **OK**. The group tab now appears in the position you selected.

# SM-1 Module Configuration

SM-1 module configuration is performed from the **Options**>**Setup** button on the module faceplate.

|   |                          | _ |
|---|--------------------------|---|
|   | Options                  |   |
| - | <u>S</u> etup            |   |
|   | Fa <u>u</u> lts          |   |
|   | <u>C</u> alibration      |   |
|   | <u>R</u> eset Counter    |   |
|   | Copy Configuration       |   |
|   | Calibration History      |   |
|   | Cou <u>n</u> ter History |   |
|   | <u>G</u> raph            | ۲ |
|   |                          |   |

# Assigning Labels

### Security Level Required: Operator

SM-1 module labels appear at the top of the module faceplates and on the tabs for various OI windows. Assign each SM-1 module a unique label to avoid any confusion.

Click on **Options**>**Setup** on the module faceplate. Click on the **Configuration** tab.

| Setup - GUN1                    |                          |                                                       |
|---------------------------------|--------------------------|-------------------------------------------------------|
| Configuration Fault Hardware    | Fest Diagnostic          | cs                                                    |
| Label: GUN1                     | N Version:<br>P Version: | V05.06 X00041A<br>V05.01 X00025A                      |
| Counter Status<br>C On<br>C Off | ailsafe<br>On<br>Off     | Transducer Range<br>© 0 to 1500 psi<br>© 0 to 600 psi |
| Nozzle Flow R                   | ate (gpm): •             | 105                                                   |
| Orifice, CO Plate D             | esignator: •             | 090                                                   |
| 2                               | <u>o</u> k <u>(</u>      | Cancel                                                |

## Assigning Labels (contd)

- 2. Click in the **Label** field.
- 3. Type in a label for the module.
- 4. Click on **OK** to accept the setting and close the **Setup** window. The label appears in the label bar at the top of the faceplate.

## SM-1 Chip Versions

#### Security Level Required: No Operator

SM-1 modules use a network chip and a program chip. These chips can be replaced to upgrade CanWorks programming and communications. If you call your Nordson representative for technical support, you may be asked to provide the version numbers of the chips in your SM-1 modules.

- 1. To view chip versions click on **Options**>**Setup** on the module faceplate. Click on the **Configuration**.
- The chip version numbers are displayed in the two fields in the upper right corner of the window. The N Version is the network chip version; the P Version is the program chip version.

# Setting Counter Status

# Security Level Required: Operator

The counter maintains a running count of spray gun trigger inputs (gun firings). The counter is displayed on the module faceplates. The counter can be reset from the OI and is automatically reset when the SM-1 module is powered off. You can turn the counter on or off.

# Default: Off

- 1. Click on **Options**>**Setup** on the module faceplate. Click on the **Configuration** tab.
- Click on the desired Counter Status On or Counter Status Off radio button .
   When selected, a black dot .
   appears in the center of the radio button.
- 3. Click on **OK** to accept the setting and close the **Setup** window.

# Setting Failsafe Status

## Security Level Required: Operator

The default behavior of the warning and alarm LEDs and relays in the SM-1 modules default to normally off and normally open (**Failsafe Off**). You can change their operation to normally on and normally closed (**Failsafe On**). With **Failsafe On**, the warning and alarm relays stay closed and LEDs on the SM-1 module remain on until a fault occurs, when the relays open and the LEDs turn off.

## Default: Off

- 1. Click on **Options**>**Setup** on the module faceplate. Click on the **Configuration** tab.
- 2. Click on the desired **Failsafe On** or **Off** radio button C. When selected, a black dot **•** appears in the center of the radio button.
- 3. Click on **OK** to accept the setting and close the **Setup** window.

# Setting Transducer Range

# Security Level Required: Operator

Pressure transducers are available in 0-600 psi or 0-1500 psi (0-41 or 0-103 bar) ranges. Each transducer includes an amplifier. The part number of the transducer is stamped on the amplifier.

| Part Number | Pressure Range |
|-------------|----------------|
| 771220      | 0–600 psi      |
| 332768      | 0–600 psi      |
| 333055      | 0–1500 psi     |

For proper SM-1 module operation you must set the pressure range of the pressure transducer mounted on the spray gun.

- 1. Click on **Options**>**Setup** on the module faceplate. Click on the **Configuration** tab.
- Click on the desired Transducer Range radio button <sup>C</sup>. When selected, a black dot <sup>C</sup> appears in the center of the radio button.
- 3. Click on **OK** to accept the setting and close the **Setup** window.

# Entering Nozzle and CO-Plate Data

Security Level Required: Operator

The SM-1 modules use the nozzle and CO-plate specifications to calculate the expected pressure drop at the transducer when the spray gun fires. Nozzle flow rate is shown as gallons per minute based on water at 500 psi at ambient temperature. The CO-plate designator is a 3-digit number that identifies the CO-plate. The flow rate and designator are stamped on the nozzle and CO-plate.

**NOTE:** The nozzle flow rate and CO-plate designator must be entered into the OI before running a calibration.

- 1. Click on **Options**>**Setup** on the module faceplate. Click on the **Configuration** tab.
- 2. Click in the **Nozzle Flow Rate (gpm)** field and enter the flow rate.
- 3. Click in the **Orifice, CO Plate Designator** field and enter the designator.
- 4. Click on **OK** to accept the settings and close the **Setup** window.

## SM-1 Module Calibration Security Level Required: Operator

Calibration creates a profile for a spray gun that is used as an operational baseline. Each time a can is coated during normal spray operations, the operating data is compared to the baseline. If the operating data falls outside the permissible ranges around the baseline, a fault occurs. During calibration, the SM-1 records the base and firing pressures and determines valid warning and alarm conditions depending on the settings made during setup.

Perform a calibration when you

- clean or modify the fluid system
- change the nozzle size
- change the CO-plate
- change the base pressure
- change the spray duration
- replace a spray gun

**NOTE:** Before you calibrate an SM-1 module, you must enter the nozzle flow rate and CO-plate designator and set the transducer range in the module **Setup** window.

To calibrate a SM-1 module:

- 1. Install the desired nozzle and CO-plate on the spray gun.
- Click on Options>Setup from the module faceplate. Click on the Configuration tab. Enter the nozzle flow rate and CO-plate designator, and the transducer range.
- 3. Start the fluid pump and adjust fluid pressure.
- 4. Start the can line and start spraying product.
- 5. Adjust fluid pressures and line speed for best results.
- Click on Options>Calibration on the module faceplate. The Calibrate window opens and fault monitoring for the module is disabled.

| _  |                                                                                                    |
|----|----------------------------------------------------------------------------------------------------|
| C  | alibrate - GUN1                                                                                                    |
|    | Faults Monitoring: Disabled Cancel                                                                                                    |
|    | GUN1 faults have been temporarily disabled.<br>Please make necessary changes then press Start.                                        |
|    | Close                                                                                                    |
| 7. | Click on the <b>Start</b> button. The calibration process takes only a few seconds. When complete, the <b>Calibrate</b> window closes |

seconds. When complete, the **Calibrate** window closes automatically.

**NOTE:** If the **Calibration Timeout** expires before you click on the **Start** button, an error message will appear and faults will be enabled. To restart calibration, click on the **Close** button, then reopen the **Calibrate** window.

#### SM-1 Module Fault Setup

SM-1 module fault setup is performed from the **Options**>**Setup** button on the module faceplate.

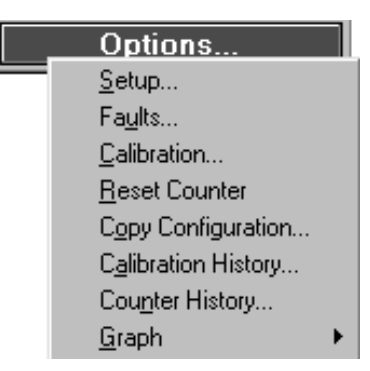

## Setting Fault Bands

#### Security Level Required: Operator

The fault band settings allow you to set threshold levels for **Low** and **High Flow Warnings** and **Alarms**. Each band is a percentage of the expected pressure drop when the spray gun fires. The difference between base and fire pressure is defined as 100%.

A pressure drop less than that expected indicates a low flow condition, which could mean that not enough coating was sprayed. A pressure drop greater than that expected indicates a high flow condition, which could mean that too much coating was sprayed.

### **Defaults:**

| Low Flow Alarm    | 30%  |
|-------------------|------|
| Low Flow Warning  | 60%  |
| High Flow Warning | 140% |
| High Flow Alarm   | 170% |

For example, if the base pressure is 800 psi and the fire pressure is 750, then the expected pressure drop when the gun fires is 50 psi. The fault band pressures would be:

| Low Flow Alarm:    | 785 psi | If the pressure does not drop<br>below 785 psi, an alarm is<br>activated.  |
|--------------------|---------|----------------------------------------------------------------------------|
| Low Flow Warning:  | 770 psi | If the pressure does not drop<br>below 770 psi, a warning is<br>activated. |
| High Flow Warning: | 730 psi | If the pressure drops below 730 psi, a warning is activated.               |
| High Flow Alarm:   | 715 psi | If the pressure drops below 715 psi, an alarm is activated.                |

**NOTE: High** and **Low Pressure Alarms** are not configurable. The alarm bands are calculated at calibration as plus or minus a preset value from the base pressure. Typically, the preset value is  $\pm$  50 psi. SM-1 modules can be ordered with a different preset value.

#### **Setting Fault Bands**

1. Click on **Options**>**Setup** on the module faceplate. Click on the **Fault** tab.

| Setup - GUN1                                                                     |                                                                                                    |     |
|----------------------------------------------------------------------------------|----------------------------------------------------------------------------------------------------|-----|
| Configuration Fault Ha                                                           | ardware Test Diagnostics                                                                                                    |     |
| Fault Bands<br>Low Alarm %: 30 🚔<br>Low Warning %: 40 🚅<br>High Warning %: 140 粪 | Default     Status     Relays     Reset       30     C Off     C On     Auto       60     C Warnings Only     C Off     Manual       140     Gun On/Off Times     Default | ult |
| High Alarm %: 170 춪                                                              | 170 Gun On Time, ms (Response Time): 30 🚔 29                                                                                                    | 5   |
| <u>R</u> estore Defaults                                                         | Gun Off Time, ms (Response Time): 25 🚔 39<br>Restore Defaults                                                                                                    | 5   |
|                                                                                  | <u>O</u> K <u>C</u> ancel                                                                                                    |     |

Click on the or arrows in the Fault Bands fields to increase or decrease the percentages.

3. Click on OK to accept the settings and close the Setup window.

To restore the fault bands to the default settings, click on the **Restore Defaults** button.

### Setting Fault Status

Security Level Required: Operator

Four status settings are available for fault warnings and alarms:

- Off: Alarms and warnings are disabled
- **On:** Alarms and warnings are enabled
- Alarms Only: Alarms are enabled, warnings are disabled
- Warnings Only: Warnings are enabled, alarms are disabled

Default: Off

## Setting Fault Status (contd)

- 1. To set fault status click on **Options>Setup** on the module faceplate. Click on the **Fault** tab.
- Click on the desired Status radio button <sup>C</sup>. When selected, a black dot <sup>C</sup> appears in the center of the radio button.
- 3. Click on **OK** to accept the settings and close the **Setup** window.

# Setting Relay Status

#### Security Level Required: Operator

SM-1 modules have two sets of relays available for customer use. The relays open or close on warning or alarm faults. You can turn the relays on or off.

**NOTE:** When the relays are turned off, only the LEDs on the SM-1 modules and the OI fault indicators alert the operator to a system fault.

### Default: On

- 1. To turn the relays on or off click on **Options>Setup** on the module faceplate. Click on the **Fault** tab.
- 2. Click on the **Relays On** or **Off** radio button C. When selected, a

black dot • appears in the center of the radio button.

3. Click on **OK** to accept the settings and close the **Setup** window.

**NOTE:** Relays can be set to normally open or normally closed by setting the Failsafe Status.

# Setting Fault Reset

Security Level Required: Operator

A fault activates the SM-1 relays and LEDs and turns on the OI fault indicators and fault messages. The fault reset feature allows you to determine the way the relays are reset.

### Default: Manual

NOTE: Open the Fault History window to reset faults.

## Manual Fault Reset

If you set the reset to **Manual**, you must correct the fault condition and reset the fault to de-activate the relays and LEDs and turn off the OI fault indicators.

## **Automatic Fault Reset**

If you set the reset to **Auto**, the relays are automatically reset after 10 milliseconds. The LEDs, OI fault indicators, and fault status messages stay on until the fault condition is corrected and the fault is reset. This prevents a transient, one-time fault from shutting down the system.

**NOTE:** If a **Low Pressure Alarm** occurs and fault reset is set to **Auto**, the relay is activated (latched) and remains latched until the base pressure increases above the alarm setpoint.

## Setting the Fault Reset

- 1. Click on **Options>Setup>Fault** tab on the module faceplate.
- 2. Click on the **Manual** or **Auto Reset** radio button . When selected, a black dot **•** appears in the center of the radio button.
- 3. Click on **OK** to accept the settings and close the **Setup** window.

# Setting Gun Response Times

# Security Level Required: Operator

Gun response time is the time it takes for the gun valve to open or close after receiving a timer signal. The **Gun On/Gun Off Times** settings provide you with a way to generate a Gun Open Too Slow warning if spray gun performance starts to deteriorate due to gun wear or other problems.

#### Setting Gun Response Times (contd)

#### Defaults:

| Gun On  | 25 milliseconds (ms) |
|---------|----------------------|
| Gun Off | 35 milliseconds (ms) |

Actual response times vary and are typically less than the default times. If your application requires more sensitivity to gun response times, decrease the on and off times until you start generating warnings consistently, then increase the on and off times until the warnings stop.

- 1. To change gun response times, click on **Options**>**Setup** on the module faceplate. Click on the **Fault** tab.
- 2. Click on the or arrows in the **Gun On Time** and **Gun Off Time** fields to increase or decrease the time.
- 3. Click on **OK** to accept the settings and close the **Setup** window.

To restore the response times to the default settings, click on the **Restore Defaults** button.

| 11. Operation | The OI is used to mo<br>system operation.                                                                                    | onitor can coating and gather sta                                                                                                    | tistical data on                                                                                  |
|---------------|----------------------------------------------------------------------------------------------------|----------------------------------------------------------------------------------------------------|---------------------------------------------------------------------------------------------------|
| Startup       | The Echelon SLTALi<br>Tracking PLUS insta<br>so that both program<br>Manager MUST be r                                       | ink Manager and CanWorks Ope<br>Illation programs install shortcuts<br>ns are started when Windows sta<br>running in order to run the OI.                                     | rator Interface<br>in Windows Startup<br>rts. The SLTALink                                        |
|               | <b>NOTE:</b> If you remove<br>sure you start the SL<br>down the SLTALink for<br>communications with<br>shut down the OI, the | ve the startup icons from Window<br>TALink Manager before starting<br>Manager while the OI is running,<br>In the network. To restore commu<br>en restart the SLTALink Manager | s Startup, make<br>the OI. If you shut<br>you will lose<br>inications, you must<br>, then the OI. |
| Faceplates    | When the OI is start<br>each SM-1 module of<br>operating status and<br>the SM-1 module.                                      | ed, it polls the network and create<br>on the network. Each faceplate c<br>I operating pressures for the spra                                                                 | es a faceplate for<br>lisplays the<br>ly gun connected to                                         |
|               | The faceplates can by you can view all the <b>Modules</b> tab, you can system at once.                                       | be organized into groups. By clic<br>faceplates in a group. If you clic<br>an view the faceplates for all SM-                                                                 | king on a group tab,<br>k on the <b>All</b><br>1 modules in the                                   |
|               |                                                                                                    | GUN1                                                                                                    | — 1                                                                                               |
|               | 10                                                                                                    | 6,804 <                                                                                                    | — 2                                                                                               |
|               |                                                                                                    | Faults Enabled<br>Actual Cal.                                                                                                    | — 3                                                                                               |
|               |                                                                                                    | Base, psi 798 800<br>Fire, psi 741 750 <<br>Delta, psi 57 50                                                                                                    | — 4                                                                                               |
|               |                                                                                                    | Options                                                                                                    | — 5                                                                                               |
|               | 1. Label bar                                                                                                    | 4. Data windo                                                                                                    | N                                                                                                 |

5. Options button

3. Fault status bar

2. Counter

#### Label Bar

The faceplate label is assigned during module configuration. Although two or more modules can have the same label, each module should be given a unique label to avoid confusion.

## Counter

The counter increments each time the timer sends a Gun On signal to the SM-1 module. The counter can be reset from the **Counter History** window.

The current count does not display in the **Counter History** window until the counter is reset.

**NOTE:** The counter resets automatically if power to the SM-1 module is turned off.

# Fault Status Bar

During normal operation, the fault status bar is green and fault status is displayed as **Enabled** or **Disabled**. If the SM-1 module is turned off, the fault status changes to **Offline**.

If a warning fault occurs, the bar changes to yellow and the fault text changes to **Warning**. If an alarm fault occurs, the bar changes to red and the fault text changes to **Alarm**. Clicking on the fault status bar opens the **Fault History** window.

# Data Window

The data window shows actual and calibrated base, fire, and delta pressures, in psi. Delta pressure is the pressure drop when the spray gun fires.

**NOTE:** The OI polls the SM-1 modules for base and fire pressures at intervals several seconds in length, depending on the number of modules on the network. Therefore, the actual base and fire pressures are average pressures for the last sample period.

# **Options Button**

Clicking on the **Options** button opens a drop-down menu. From this menu you can

- open the SM-1 module's Setup window,
- open the SM-1 module's Fault History window,
- perform a Calibration or Counter Reset,
- use Copy Configuration to copy the SM-1 module's configuration settings to another SM-1 module,
- open the SM-1 module's Calibration History, Counter History, and Graphing windows.

Right-clicking anywhere on the faceplate (except the **Fault Bar)** will also open the drop-down menu.

# Faceplate Positions

You can position faceplates anywhere within a group window either by dragging and dropping or by tiling.

# **Drag and Drop**

To drag and drop a faceplate, left-click on the faceplate label bar. Hold down the mouse button and drag the faceplate. Drop the faceplate in the desired position by releasing the mouse button.

# Tiling

To tile faceplates, click on **Tools>Tile Modules**. The faceplates will be arranged automatically starting in the upper left corner of the group window.

# Security Level Required: No Operator

The Calibration History window allows you to view the

- date and time of each SM-1 module calibration
- base, fire, and delta pressure for each calibration

Do one of the following to open the window:

- Click on the **Calibration History** button on the **Group Functions** button bar.
- Click on **Options>Calibration History** from a module faceplate.

**Calibration History** 

# Calibration History (contd)

|                 | Calibration History - All Modules                                                                                                    |                |                      |                     |
|-----------------|----------------------------------------------------------------------------------------------------|----------------|----------------------|---------------------|
|                 | History                                                                                                    |                |                      |                     |
|                 | GUN1 GUN2 GUN3 GUN4 GUN5                                                                                                    |                |                      |                     |
|                 | Date/Time Base PSI Fire PSI Delta PSI                                                                                                    |                |                      |                     |
|                 | 08/08/2000 03:08:55 PM 800 750 50                                                                                                    |                |                      |                     |
|                 |                                                                                                    |                |                      |                     |
|                 |                                                                                                    |                |                      |                     |
|                 |                                                                                                    |                |                      |                     |
|                 | Refresh History <u>Close</u>                                                                                                    |                |                      |                     |
|                 |                                                                                                    |                |                      |                     |
|                 | With the window open, click on an SM-1 module's tab to view its calibration history.<br>If you run a calibration while the window is open, it will not appear on the bictory list. Click on the <b>Petrosh History</b> button to cause the new |                |                      |                     |
|                 |                                                                                                    |                |                      |                     |
|                 |                                                                                                    |                |                      |                     |
|                 | calibration to appear.                                                                                                    |                |                      |                     |
|                 |                                                                                                    |                |                      |                     |
| Counter History | Security Level Required: No Operator                                                                                                    |                |                      |                     |
| ·               | NOTE: The Counter Status must be set to On to count cans.                                                                                                    |                |                      |                     |
|                 |                                                                                                    |                |                      |                     |
|                 | The Counter History with                                                                                                    | ndow allows yo | ou to view the       |                     |
|                 | date and time of each                                                                                                    | n count        |                      |                     |
|                 | the count total                                                                                                    |                | 1.                   |                     |
|                 | Do one of the following to                                                                                                    | o open the win | dow:                 |                     |
|                 | <ul> <li>Click on the Counter<br/>bar</li> </ul>                                                                                                    | History butto  | n on the <b>Grou</b> | IP Functions button |
|                 | Click on Options>Co                                                                                                    | ounter History | from an SM-          | 1 module faceplate. |
|                 |                                                                                                    |                |                      |                     |

| Counter History - All Modules       |             |  |  |  |  |
|-------------------------------------|-------------|--|--|--|--|
| GUN1 GUN2 GUN3 G                    | GUN4 GUN5   |  |  |  |  |
| Date/Time                           | Can Count 🔺 |  |  |  |  |
| 08/08/2000 03:11:09 PM              | 1250        |  |  |  |  |
|                                     |             |  |  |  |  |
|                                     |             |  |  |  |  |
|                                     |             |  |  |  |  |
| II                                  |             |  |  |  |  |
|                                     |             |  |  |  |  |
|                                     |             |  |  |  |  |
| Reset Counter Refresh History Close |             |  |  |  |  |

With the window open, click on an SM-1 module's tab to view its counter history.

**NOTE:** A count total will not appear until the counter has been reset to zero.

# **Counter Reset**

Security Level Required: Operator

To reset the counter, click on the **Reset Counter** button.

**NOTE:** The counter will automatically reset if the SM-1 module is powered off.

## Graphs

Graphs show system performance and events. They can be scaled and printed as desired.

### Graph Setup

Security Level Required: Supervisor

To set up graphing:

1. Click on Tools>Options. Click on the Data Log tab.

| Group Display Data Log                                |  |  |  |  |
|-------------------------------------------------------|--|--|--|--|
| Data Logging<br>○ Disabled<br>ⓒ Enabled               |  |  |  |  |
| Graph Max Points Per Page<br>Points: 320              |  |  |  |  |
| Graph Data Storage<br>Max Number of Days Stored: 14 🗲 |  |  |  |  |

- 2. Make sure Data Logging is **Enabled**.

**NOTE:** The data logging rate affects the time scale for a graph page. For example, if you have points set at 120 and the interval set at 30 seconds, each page will display 60 minutes of data (120 points x 30 seconds = 3600 seconds  $\div$  60 seconds per minute = 60 minutes).

 Set the maximum number days to store graph data (Graph Data Storage) by clicking on the or arrows in the Max Number of Days Stored field.

## Viewing and Printing Graphs

#### Security Level Required: No Operator

**NOTE:** Data logging must be enabled for the OI to create graphs.

To view graphs, do one of the following:

- Click on the Graphs button on the Group Functions button bar.
- Click on **Options**>**Graphs** from an SM-1 module faceplate.

#### Select Base Pressure, Delta Pressure, or Base/Fire Pressure.

**NOTE:** You can view graphs for any SM-1 module by clicking on the module's tab at the top of the graph window.

| B.Port   | 모 Auto Scole<br>모 Auto Scrott / Page | Saled Graph Type<br>IV Bace Pressure<br>IP Defts Pressure<br>IP Bace / Pae Pressure | Select Date for Graph<br>Date<br>01,00,7330 |
|----------|--------------------------------------|-------------------------------------------------------------------------------------|---------------------------------------------|
| GUNE   G | UNIS   GUINA   GUINS  <br>Based      | Pressure Graph for GUN1                                                             |                                             |

# **Graph Types**

Three types of graphs are available:

**Base Pressure** — Base pressure over time, with high and low pressure alarm bands, and high and low pressure alarm faults.

**Delta Pressure** — Pressure drop from base over time, with high and low warning and alarm bands, and high and low flow warning and alarm faults.

Base/Fire Pressure — Base and fire pressure over time.

To display the desired graph type, click on one of the radio buttons under **Select Graph Type**.

The legend under the graph shows the color codes used for pressures and events (warnings, alarms, and calibrations).

#### Auto Scale

The **Auto Scale** feature scales the vertical axis of the graph (pressure) for better readability. To turn auto scaling off, click on the **Auto Scale** check box to clear the checkmark.

#### Auto Scroll/Page

The **Auto Scroll/Page** feature automatically scrolls the displayed page as new data is graphed. To stop auto scrolling, click on the **Auto Scroll/Page** check box to clear the checkmark.

#### **Dates and Pages**

When you open the **Graph** window, it displays the last page of a graph of the current day's data. To display other pages or graphs for other days, do one of the following:

- To display other pages of the graph for the same day, click on the **First**, **Prev**, **Next**, or **Last** buttons at the bottom of the graph. If one or more of these buttons are grayed out, no additional pages are available.
- To display graphs for a specific day, click on the arrow in the **Date** field under **Select Date for Graph**. Scroll through the list until you find the date you want and click on it.
- To scroll through the graphs for previous or later dates, click on the or buttons at the bottom of the graph. If one or both of these buttons are grayed out, no graph is available for previous or later dates.

**NOTE:** Graph data is only stored for a user-configurable number of days. Refer to *Graph Setup*.

# Printing

To print a graph, click on the **Print** button. The PC must be connected to a printer, and the printer must be set up in Windows.

| 12. Troubleshooting | This section covers both the SM-1 module hardware tests and diagnostics as well as spray system troubleshooting using the fault messages. |  |  |
|---------------------|----------------------------------------------------------------------------------------------------|--|--|
| Hardware Tests      | Security Level Required: No Operator                                                                                                    |  |  |
|                     | The hardware tests check the functioning of the SM-1 module warning and alarm LEDs and relays. To run a hardware test:                    |  |  |
|                     | 1. Click on <b>Options&gt;Setup</b> on the module faceplate. Click on the                                                                 |  |  |

Hardware Test tab.

| Fault LEDS       Alarm:         Fault Relays       Warning:         Fault Relays       Alarm:         Note: This module is currently configured with relays OFF |
|----------------------------------------------------------------------------------------------------|
| Note: This module is currently configured with relays OFF                                                                                                    |
|                                                                                                    |

 Click on the Fault Relays button. Each click of this button toggles a relay. Click until both Relay fields display ON. Make sure the relays are opening or closing (depending on the Failsafe Status setting) properly.

**NOTE:** The **LED** fields must display ON before you can turn on the relays.

# Timer Diagnostics

#### Security Level Required: No Operator

The **Diagnostics** window checks the timer signal to the SM-1 module and returns values for:

- Signal duration in milliseconds
- Cans per second
- Cans per minute

To view these values:

1. Click on **Options**>**Setup** on the module faceplate. Click on the **Diagnostics** tab.

| Setup - GUN1                                  |  |  |  |  |  |
|-----------------------------------------------|--|--|--|--|--|
| Configuration Fault Hardware Test Diagnostics |  |  |  |  |  |
|                                               |  |  |  |  |  |
| Test Timer Input                              |  |  |  |  |  |
| Signal Duration, ms:                          |  |  |  |  |  |
| Timer Input Cans Per Second:                  |  |  |  |  |  |
| Cans Per Minute:                              |  |  |  |  |  |
|                                               |  |  |  |  |  |
|                                               |  |  |  |  |  |
| <u>O</u> K <u>C</u> ancel                     |  |  |  |  |  |

2. Click on the **Timer Input** button. The values will appear in the fields after a brief pause.

If a fault occurs, a **Fault Indicator Popup** (if enabled) appears in the center of the screen. The faceplate bars of the affected SM-1 module(s) change from green to yellow (warnings) or to red (alarms). The faceplate fault bar text changes to **Warning** or **Alarm**. On the SM-1 module affected, the yellow warning LED or the red alarm LED lights. If the warning or alarm fault relay is enabled, it is activated.

**NOTE:** Fault Status must be set to **On** for a fault to generate a warning or alarm.

Faults

# Fault History

The Fault History window allows you to

- view the current fault status; the fault message; the date and time it occurred; the base, fire, and delta pressures at the time of the fault; and Fault Help for the current fault.
- reset the current fault for a module, all current faults for a module, or all current faults for all modules.

# Fault Status

### Security Level Required: No Operator

# Fault Status...

Clicking on the **Fault Status** button on the taskbar opens a window (see below) that you can use to monitor the status on all SM-1 modules, no matter what group the main window is displaying. If a fault should occur, the green bullets will change color: yellow for warnings, red for alarms.

| Status | Network | Address | Label |
|--------|---------|---------|-------|
| Normal | 01      | 01      | GUN1  |
| Normal | 01      | 02      | GUN2  |
| Normal | 01      | 03      | GUN3  |
| Normal | 01      | 04      | GUN4  |
| Normal | 01      | 05      | GUN5  |

Viewing and Resetting Faults

### Security Level Required: No Operator

Use one of the following methods to open the Fault History window:

- Click on the **Faults** button on the **Group Functions** button bar, then click on the module's tab.
- Click on the fault bar on the module's faceplate.
- Click on **Options>Faults** on the module's faceplate.

## Viewing Faults

• To view the **Current Fault** and **History** for a module, click on the module's tab at the top of the window. If more than one fault is current (not reset), the first fault that occurred is shown.

| Ĝ | UN1 GUN2        | GUN3 GUN4 GUN5 |
|---|-----------------|----------------|
|   | -Current Fault- |                |
|   | Statua          |                |
|   | Status.         | weming         |
|   | Fault:          | Gun Close Slow |
|   |                 |                |

- To view a new fault if one occurs while the **Fault History** window is open, click on the **Refresh Faults** button.
- To view only the faults that have occurred since the last calibration, click on the **Faults since last calibration only** checkbox, then click on the **Refresh Faults** button.

|                                                                                         | Balact SMT Alerma                                              | Select SMI Warrings:                                                     |   |
|-----------------------------------------------------------------------------------------|----------------------------------------------------------------|--------------------------------------------------------------------------|---|
| <ul> <li>Foults since jost calibration only</li> <li>Examination by foultype</li> </ul> | 2 Low Flow<br>2 High Plow<br>2 Low Pressure<br>2 High Pressure | 9 Low Flow<br>9 High Row<br>9 Darates Too Short<br>9 Cycle Rate Too Fest | Ì |

- To list the faults by fault type, click on the **Summarize by fault type** checkbox, then click on the **Refresh Faults** button.
- To limit the types of faults shown in the **History** list, uncheck the faults you do not want listed by clicking on the check boxes in the **Select SM1 Alarms** and **Select SM1 Warnings** lists, then click on the **Refresh History** button.

# **Resetting Faults**

**NOTE:** Correct the condition that caused the fault before resetting the fault. If you do not, the fault will re-occur.

- To reset the **Current Fault**, click on the **Reset Fault** button.
- To reset all current faults for a module if more than one fault is current, click on the **Reset All Faults This Module** button.
- To reset all current faults for all modules, click on the **Reset All** Faults All Modules button.

# Fault Help

To view a list of possible causes of the current fault, open the **Fault History** window and click on the **Fault Help** button. This will open the help topic specific to the current fault. Possible causes for the fault are provided, along with ways to correct the fault.

| Problem                                                                                            | Possible Cause                                                                                            | Corrective Action                                                                                                    |
|----------------------------------------------------------------------------------------------------|----------------------------------------------------------------------------------------------------|----------------------------------------------------------------------------------------------------|
| Low Flow Alarm<br>Pressure did not drop below<br>low flow alarm band setting                       | Spray gun nozzle clogged                                                                                  | Remove and clean nozzle. Replace if necessary. Recalibrate module after replacing nozzle.                                         |
| when spray gun fired.                                                                              | Spray gun valve did not open, or opened only partially                                                    | Make sure gun is getting trigger signal<br>and coil is functioning properly.<br>Disassemble and clean gun. Replace<br>worn parts. |
|                                                                                                    | CO-plate orifice or O-ring worn or<br>installed incorrectly, allowing too high<br>a fluid flow            | Remove CO-plate and check O-ring.<br>Replace O-ring if damaged. Replace<br>CO-plate if worn.                                      |
| Low Flow Warning<br>Pressure did not drop below<br>low flow warning band setting                   | Spray gun nozzle clogged                                                                                  | Remove and clean nozzle. Replace if necessary. Recalibrate module after replacing nozzle.                                         |
| when spray gun fired.                                                                              | Regulated system pressure too low                                                                         | Reset pressure to calibrated pressure.                                                                                            |
|                                                                                                    | Spray gun valve did not open, or opened only partially                                                    | Make sure gun is getting signal and coil is functioning properly. Disassemble and clean gun. Replace worn parts.                  |
|                                                                                                    | Clogged fluid return system                                                                               | Clean or replace fixed orifice. Clean<br>and flush devices and fluid lines in<br>return system.                                   |
|                                                                                                    | CO-plate orifice or O-ring worn or<br>installed incorrectly, allowing too<br>much fluid to flow to nozzle | Remove CO-plate and check O-ring.<br>Replace O-ring if damaged. Replace<br>CO-plate if worn.                                      |
| High Flow Alarm<br>Pressure dropped below high<br>flow alarm band setting when<br>spray gun fired. | Spray gun nozzle worn, loose, or<br>wrong size                                                            | Remove and clean nozzle. If worn,<br>replace. Re-install correctly.<br>Recalibrate module after replacing<br>nozzle.              |
|                                                                                                    | CO-plate clogged                                                                                          | Remove CO-plate and clean. Replace if necessary.                                                                                  |
|                                                                                                    | Blocked fluid supply to spray gun                                                                         | Clean or replace fluid filter screens, flush heater and fluid lines.                                                              |
|                                                                                                    | Pump output too low                                                                                       | Increase pump output. Check fluid supply to pump.                                                                                 |
|                                                                                                    | Spray gun defective                                                                                       | Disassemble and clean spray gun.<br>Replace parts as necessary.                                                                   |

| Problem                                                                                                    | Possible Cause                                   | Corrective Action                                                                                                    |  |
|----------------------------------------------------------------------------------------------------|--------------------------------------------------|----------------------------------------------------------------------------------------------------|--|
| High Flow Warning<br>Pressure dropped below high<br>flow warning band setting<br>when spray gun fired.                                                                                                    | Spray gun nozzle worn, loose, or<br>wrong size   | Remove and clean nozzle. If worn,<br>replace. Re-install correctly.<br>Recalibrate module after replacing<br>nozzle.                            |  |
|                                                                                                    | CO-plate clogged or wrong size                   | Remove CO-plate and clean. Replace if necessary.                                                                                                |  |
|                                                                                                    | Regulated system pressure too high               | Reset pressure to calibrated pressure.                                                                                                    |  |
|                                                                                                    | Air in fluid system                              | Purge air from fluid system.                                                                                                    |  |
|                                                                                                    | Defective spray gun                              | Disassemble and clean spray gun.<br>Replace parts as necessary.                                                                                 |  |
| Low Pressure Alarm<br>Static base pressure has<br>fallen 50 psi or more below<br>base pressure established<br>during calibration. (Your<br>SM-1 modules may be<br>programmed for a different<br>low pressure alarm setting.)  | Regulated system fluid pressure too low          | Reset pressure to calibrated pressure,<br>or recalibrate module at new pressure.<br>Make sure product quality is acceptable<br>at new pressure. |  |
|                                                                                                    | Blockage in supply upstream from spray gun       | Clean or replace fluid filter screens, clean heater, flush fluid lines.                                                                         |  |
|                                                                                                    | Air in fluid system                              | Purge air from system.                                                                                                    |  |
|                                                                                                    | Fixed orifice in fluid system worn or wrong size | Replace fixed orifice or install correctly sized orifice.                                                                                       |  |
|                                                                                                    | Leak in fluid system                             | Fix leak.                                                                                                    |  |
|                                                                                                    | Pump output too low                              | Increase pump output. Check fluid supply to pump.                                                                                               |  |
| High Pressure Alarm<br>Static base pressure has<br>risen 50 psi or more above<br>base pressure established<br>during calibration. (Your<br>SM-1 modules may be<br>programmed for a different<br>high pressure alarm setting.) | Regulated system fluid pressure too<br>high      | Reset pressure to calibrated pressure,<br>or recalibrate module at new pressure.<br>Make sure product quality is acceptable<br>at new pressure. |  |
|                                                                                                    | Clogged fluid return system                      | Clean or replace fixed orifice. Clean<br>and flush downstream devices and fluid<br>lines.                                                       |  |
|                                                                                                    | Leak in fluid system                             | Fix leak.                                                                                                    |  |
|                                                                                                    | Pump output too high                             | Decrease pump output.                                                                                                    |  |
| Duration Too Short Warning<br>Timer turns off before spray<br>gun completes a minimum<br>spray cycle.                                                                                                    | Short or open in electrical<br>connections       | Check wiring between timer, spray gun, and SM-1 module.                                                                                         |  |
|                                                                                                    | Timer settings incorrect                         | Increase spray time above minimum.                                                                                                    |  |
|                                                                                                    | Spray gun opening too slow                       | Make sure correct spray gun driver/timer<br>is used. Disassemble and clean spray<br>gun. Replace worn parts.                                    |  |

| Problem                                                                                                    | Possible Cause                                                                                            | Corrective Action                                                                                                    |
|----------------------------------------------------------------------------------------------------|----------------------------------------------------------------------------------------------------|----------------------------------------------------------------------------------------------------|
| Cycle Rate Too Fast<br>Warning<br>Timer turns on before spray<br>gun can complete a minimum<br>delay cycle. Spray gun off                                                              | Spray duration too long                                                                                   | Reduce spray duration, by using nozzle<br>with higher flow rate or increasing base<br>pressure. Recalibrate after changing<br>nozzle or base pressure.                                                                                                  |
| time is less than the minimum requirement of 15 milliseconds.                                                                                                    | Short or open in electrical<br>connections                                                                | Check wiring between timer, spray gun, and SM-1 module.                                                                                                    |
| <b>Gun Open Slow Warning</b><br>Fire pressure does not fall<br>below a preset percentage of<br>the calibrated pressure drop<br>in the time period set in Gun<br>On Time fault setting. | Spray gun nozzle clogged                                                                                  | Remove and clean nozzle. Replace if necessary. Recalibrate module after replacing nozzle.                                                                                                    |
|                                                                                                    | CO-plate missing or worn, or O-ring leaking                                                               | Check CO-plate and gasket. Install<br>CO-plate or replace worn CO-plate.<br>Replace gasket if necessary.                                                                                                    |
|                                                                                                    | Defective spray gun                                                                                       | Disassemble and clean spray gun.<br>Replace parts as necessary.                                                                                                    |
|                                                                                                    | Timer/driver defective or incorrect                                                                       | Check timer/driver output. Make sure voltage and amperage are adequate to operate spray gun.                                                                                                    |
| Gun Close Slow Warning<br>Base pressure does not rise<br>above a preset percentage of<br>calibrated base pressure in                                                                   | Defective spray gun or solenoid valve                                                                     | Disassemble and clean spray gun.<br>Replace parts as necessary. If using an<br>air-operated spray gun, make sure the<br>solenoid valve exhaust port is clear.                                                                                           |
| Time fault setting.                                                                                                    | Timer/driver defective                                                                                    | Check timer/driver output. Make sure voltage and amperage are adequate to operate spray gun.                                                                                                    |
| Electrical/Mechanical Noise<br>Warning<br>Electrical or mechanical noise<br>in the spray system is<br>affecting the SM-1 spray<br>monitor.                                             | Pressure transducer malfunction                                                                           | Check pressure transducer wiring.<br>Make sure twisted pair wiring is<br>connected properly. Check for correct<br>voltage on excitation circuit. Refer to<br><i>Troubleshooting</i> in the SM-1 manual.<br>Replace pressure transducer if<br>necessary. |
|                                                                                                    | Electrical connections shorted, loose,<br>or incorrect; interference from other<br>power sources or wires | Check all CanWorks system electrical connections. Check and relocate possible sources of interference.                                                                                                    |
|                                                                                                    | Fluid supply system                                                                                       | Make sure vibrations in the fluid supply system are dampened. Minimize pressure fluctuations.                                                                                                    |

# Error Codes

Error codes are written to the exported data files.

× ر

| Error Code   | Error Level | Error Text                   |
|--------------|-------------|------------------------------|
| 0            | None        | None                         |
| 1            | Warning     | Elec/Mech Noise              |
| 2            | Warning     | Gun Close Slow               |
| 3            | Warning     | Gun Open Slow                |
| 4            | Warning     | Duration Too Short           |
| 5            | Warning     | Cycle Rate Too Fast          |
| 6            | Warning     | High Flow                    |
| 7            | Warning     | Low Flow                     |
| 8            | Alarm       | High Pressure                |
| 9            | Alarm       | Low Pressure                 |
| 10           | Alarm       | High Flow                    |
| 11           | Alarm       | Low Flow                     |
| 12           | Alarm       | Internal Error 01            |
| 13           | Alarm       | Internal Error 02            |
| 14           | Alarm       | Internal Communication Error |
| 15 and above | Unknown     | Unknown                      |
|              |             |                              |

15

**13. Specifications** This section lists the CanWorks system and PC requirements for the OI.

| CanWorks System |  |
|-----------------|--|
| Requirements    |  |

The following table lists the CanWorks Operator Interface Tracking PLUS system requirements.

| Minimum CanWorks<br>System Hardware | <ol> <li>CanWorks Display Module (UI-1)</li> <li>CanWorks Spray Monitor I (SM-1)</li> <li>network adapter (SLTA-10 serial adapter)</li> <li>CanWorks Operator Interface Tracking PLUS software</li> <li>NOTE: The CanWorks OI does not support CanWorks Spray Monitor II (SM-2) modules.</li> </ol>                                                                                                    |
|-------------------------------------|----------------------------------------------------------------------------------------------------|
| Maximum CanWorks<br>System Hardware | <ul> <li>6 CanWorks Display Modules (UI-1)</li> <li>24 CanWorks Spray Monitor I (SM-1) modules</li> <li>1 network adapter (SLTA-10 serial adapter)</li> <li>CanWorks Operator Interface Tracking PLUS software</li> <li>NOTE: The CanWorks OI supports only one 78Kbps network interface device.<br/>Therefore, all SM-1 modules monitored and controlled by the OI must be on the same network.</li> </ul>                                                                                                    |
| CanWorks Network<br>Connections     | Power and network wiring must be installed correctly. Network wiring must be connected in a daisy chain configuration and terminated on each end. The best practice is to terminate the network at the UI-1 module and at the last SM-1 module, connecting the OI network adapter in the middle. Refer to your UI-1 and SM-1 manuals for wiring and termination instructions, and to the network card or adapter manual for connection instructions.<br><b>NOTE:</b> If you connect the network adapter to either end of the CanWorks network, you must terminate the adapter by installing a 121 ohm, 1%, 1/8 watt metal film resistor across the network wiring terminals. |
| Required SM-1 Module<br>Version     | All SM-1modules on the network must be at version NV05.06 or higher and PV05.00 or higher. Use the Test screen on the UI-1 display module to check the version numbers before installing the software.                                                                                                    |
| Data Logging<br>Requirements        | Date and time must be set correctly on the UI-1 display module. Refer to the <i>CanWorks Display Module</i> manual for instructions.                                                                                                    |

# Minimum PC Requirements

The following table lists the PC hardware and operating system requirements.

| Operating System         | Windows 98, Windows NT 4 (Service Pack 4), Windows 2000                                                                                                    |
|--------------------------|----------------------------------------------------------------------------------------------------|
| Processor                | Windows 98 and NT 4: Pentium 233MMX with 512 KB cache<br>Windows 2000: Pentium II 450MMX with 512 KB cache                                                                                                    |
| RAM                      | Windows 98: 32 MB<br>Windows NT4.0 and 2000: 64 MB                                                                                                    |
| Video                    | SVGA, with 2 MB memory                                                                                                    |
| Hard Drive               | 2 GB                                                                                                    |
| Removable Media          | CD-ROM drive                                                                                                    |
| Monitor                  | 15-in. color, SVGA                                                                                                    |
| Keyboard                 | 101 key AT                                                                                                    |
| Mouse                    | Two-button serial or bus                                                                                                    |
| Network Interface Device | Echelon SLTA-10 serial adapter and drivers.<br><b>NOTE:</b> Adapter drivers must be installed and configured properly installing and running the OI.                                                                                                    |
| Display Settings         | Colors: High Color (16 bit)<br>Resolution: 1024 x 768<br>Font Size: Small Fonts<br>NOTE: To set your display, double-click on the Display icon in the Windows<br>Control Panel or right-click on the desktop and select Properties. Click on the<br>Settings tab. Click on the Advanced button to set fonts. |
|                          |                                                                                                    |